# 

課程日期:2024年6月27日(四)

上 國立公共資訊圖書館 NATIONAL LIBRARY of PUBLIC INFORMATION

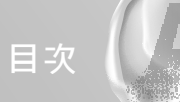

目次

| 課程須知                             | 01 |
|----------------------------------|----|
| 課程表                              | 02 |
| 課程簡報                             |    |
| ♦ ChatGPT / AI 輔助提升職場生產力實戰 / 何幸蓉 | 03 |
| ◆ 圖書館會叫了 - 讓圖書館也 AI 一下 / 唐宇新     | 09 |

#### 課程須知

歡迎您參加本次課程,有關本次研習相關注意事項提醒如下,如有任何問題歡迎 洽詢本館班務人員,謝謝您!

- 本課程需簽到退,全程參者方核予教育訓練時數。單日學習認證時數計6小時, 課程結束後由本館核實登錄於「公務人員終身學習入口網站」。
- 2. 研習期間請全程配戴識別證,以便識別學員,下課時回收識別證。
- 3. 上課期間請將手機調整為靜音模式, 並由教室後門進出, 以維持上課品質。
- 4. 停車費折抵:本館提供自行開車到館學員全日停車優惠 50元(限進出一次), 請於報到時登記並繳交 50元予工作人員,發票及折抵 QRcode 預計下課前發給 學員。
- 5.本研習響應政府一次用產品減量,使用循環容器盛裝午餐,請自備環保筷,餐畢 請務必將盛裝容器送回指定位置。
- 6. WIFI 資訊:請選擇「NLPI」無線熱點(本館借閱證帳號密碼登入);或使用「iTAIWAN」無線熱點(自行申請帳號)。若同時連線的裝置較多,可能造成網路緩慢或無法連線,建議改用手機之電信業者行動網路(4G/5G)連線。
- 7. 商店資訊:本館五權南路側設有星巴克與OK便利商店·廣場旁有日饕和食料理· 五權南路建成路口有 7-11 便利商店。
- 8.交通資訊:請參閱本館官網

(https://www.nlpi.edu.tw/Information/Traffic/TrafficLibrary01)

9.感謝參與本次研習,請於當日課程結束後掃描QRcode完成滿意度問卷, 您寶貴的意見,將使我們更進步!

(網址:https://forms.gle/cwVLrevKtU11VxWd8)

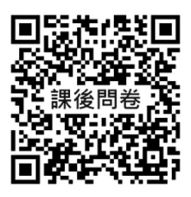

#### 課程表

時間:2024年6月27日(星期四) 地點:國立公共資訊圖書館2F第一會議室

| 時間          | 項目                                        | 主講者                           |
|-------------|-------------------------------------------|-------------------------------|
| 09:00-9:30  | 報到                                        |                               |
| 09:30-9:35  | 開場致詞                                      | 賴忠勤副館長<br>(國立公共資訊圖書館)         |
| 09:35-12:00 | ChatGPT / AI 輔助提升<br>職場生產力實戰              | 何幸蓉<br>(知識遊牧有限公司資深數據<br>專案經理) |
| 12:00-13:30 | 午餐                                        |                               |
| 13:30-16:00 | 圖書館會叫了 - 讓圖書<br>館也 AI 一下:AI 繪圖<br>工具介紹與實作 | 唐宇新<br>(花蓮縣源城國小老師)            |
| 16:00~      | 賦歸                                        |                               |

# 課程簡報 I

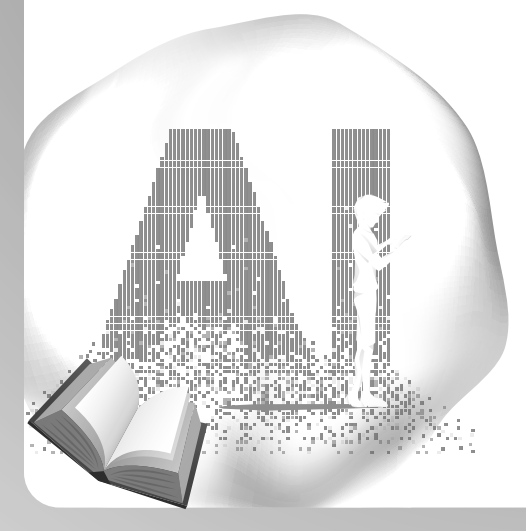

#### ChatGPT / AI 輔助提升職場生產力實戰

#### 講師介紹

#### 何幸蓉

知識遊牧有限公司資深數據專案經理

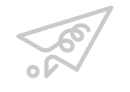

何幸蓉 Sing Rong +886 981-355-541 singrong.ho@knowmad.tw

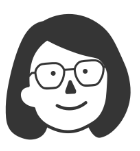

何幸蓉老師現任知識遊牧有限公司資深數據專案經理,曾任數據分析師以及 SaaS 產品經理,帶領大型 SaaS 產品及參與過多項大型數據分析專案,累積多 年實戰經驗。專長包括職場生產力工具、數據分析、數據視覺化、產品管理、 專案管理、UI&UX 等。

經歷/個人資訊: https://www.linkedin.com/in/singrong-ho/

▶ 學經歷

【國立陽明交通大學】資訊管理與財務金融學系

【KKday】資深產品經理

【卡米爾】資深數據專案經理

【鼎恒數位科技】產品經理

#### ▶ 教學領域

生成式 AI 工具與生產力應用 Tableau 數據視覺化與商業分析

2024 圖書館AI素養培育研習班

#### 課程大綱

#### 課程名稱: ChatGPT / AI 輔助提升職場生產力實戰

| Part 1 | ChatGPT 與生成式 AI 的基礎素養<br>· 指令詠唱的技術<br>· AI 的資安素養                                      |
|--------|---------------------------------------------------------------------------------------|
| Part 2 | ChatGPT/AI 如何輔助文書工作?<br>· 以輔助 Email / 文案 / 翻譯 / 文法修訂 / 摘要 / 會議紀錄<br>/ 逐字稿 / 簡報 等等施用場景 |
| Part 3 | ChatGPT/AI 如何輔助數據分析工作?<br>·以輔助製作數據分析與報告 / 圖表視覺化為例                                     |
| Part 4 | 結語 / ChatGPT 的未來                                                                      |

#### ◎以下為課程預計分享的 AI 雲端服務,建議於課前完成帳 號註冊

#### ♥ #1:註冊 ChatGPT 帳號

※ ChatGPT 網址: https://chat.openai.com/auth/login 點選「Sign Up」,並選擇新註冊帳號,或是用: Google/微軟/ Apple 帳號登入

| ChatGPT●                                                |              |                | \$                                             |
|---------------------------------------------------------|--------------|----------------|------------------------------------------------|
|                                                         | Get st       | arted          |                                                |
| Write a text                                            | Log in       | Sign up        | Create your account                            |
| that goes with a<br>kitten gif for a<br>friend having a |              |                | 註冊 OpenAI 以繼續使用 OpenAI ChatGPT Web -<br>電子郵件地址 |
| rough day                                               |              |                | 繼續                                             |
|                                                         | (S) Op       | enAl           | 已有帳戶? 登入                                       |
|                                                         | Terms of use | Privacy policy |                                                |
|                                                         |              |                | G 繼續 Google                                    |
|                                                         |              |                | 繼續 Microsoft Account                           |
|                                                         |              |                | 🔹 繼續 Apple                                     |

- ps. 如果希望體驗進階 ChatGPT AI 版本(GPT4.0)功能,可於以下 頁面付費升級為 Plus 版本(月費 20 美元,此操作非必要,課 程主要用免費版本即可上課)
  - https://chat.openai.com/#pricing

#### ♥ #2:註冊 Bing 帳號

Bing 是微軟的檢索系統與 AI 服務名稱,建議於課程確保可登入此 系統中,網址為:https://www.bing.com/

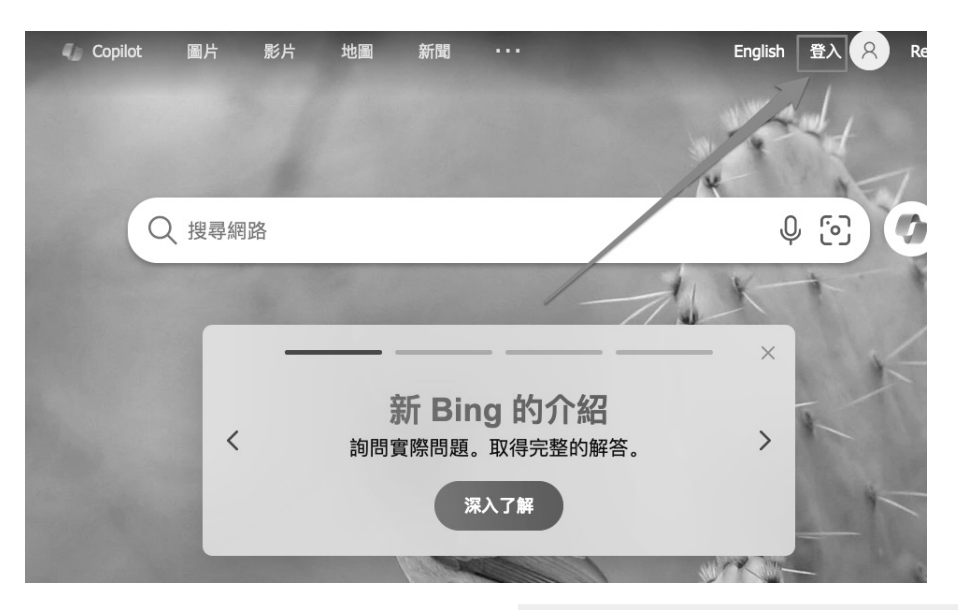

若無微軟帳號,請按照指引完成註冊(建議用個人 Email 信箱註冊, 不要用公司的)

| b Bing                                                                         |
|--------------------------------------------------------------------------------|
| Microsoft<br>登入<br>繼續至 Bing<br>電子郵件、電話或 Skype<br>沒有帳戶嗎? 建立一個帳戶!<br>使用安全性金鑰登入 ⑦ |
| 下一個                                                                            |

#### 🔰 #3:註冊 Gemini 及 Gemini Advanced 帳號

※ Gemini 是 Google 提供的的 AI 聊天機器人,需使用 Google 帳 號登入,可點選此連結進行使用: https://gemini.google.com/

Gemini Advanced 是進階服務功能,可免費試用兩個月。可先綁定 信用卡後,於兩個月後再取消訂閱。

| Gemini Adv       | vanced 🗸           |                       |                              |                    | S |
|------------------|--------------------|-----------------------|------------------------------|--------------------|---|
| <b>知</b> 詞<br>有( | <b>哉遊牧</b><br>十麼我  | 【, <b>你好!</b><br>可以幫上 | 亡忙的嗎?                        |                    |   |
| 幫我編寫<br>和 JS 程   | ፪ HTML ∖ CSS<br>式碼 | 協助我了解莎士比亞             | 將此文件寫成部落格文章                  | 參考這個職缺頁面模擬<br>面試問題 |   |
|                  | Q                  | Ģ                     | Ŷ                            | Ŷ                  |   |
|                  |                    |                       |                              |                    |   |
| 在這裡              | 輸入提示               |                       |                              | • 🕀 🌵              |   |
|                  | Gemini 可能會         | 提供不準確的資訊,包括人物介紹,因此    | 上請查證回覆內容。 <u>個人隱私權與 Gemi</u> | ni <u>系列應用程式</u>   |   |

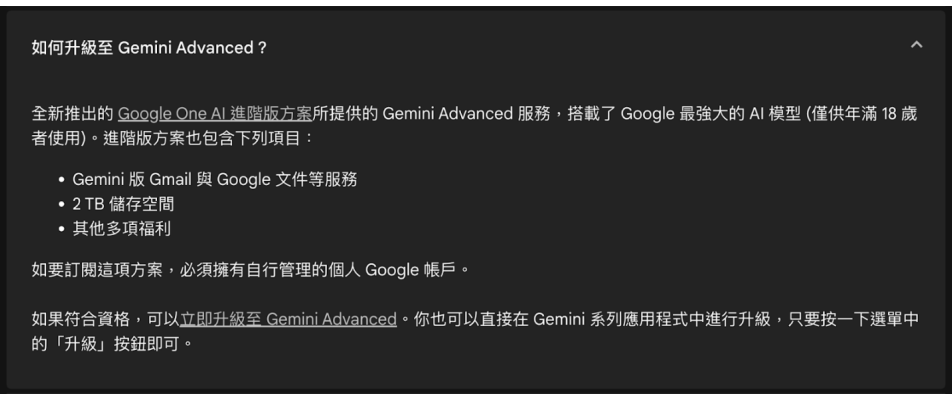

圖片來源:https://gemini.google.com/faq

#### 〔♥ #4:註冊 Gamma 帳號

※Gamma 是一套用 AI 輔助做簡報的強大服務,將於課程導覽 其使用方式,可點選此連結進行註冊: https://gamma.app/ signup?r=2ig74qa18emo711

可使用 Google 帳號,或是獨立的 Email 來完成註冊,因使用的是 講師的分享代碼,故可以擁有初始的免費使用資源

| 🌀 Gamma |                |
|---------|----------------|
| 登入      | $\bigcirc$     |
|         | G 使用 Google 繼續 |
|         | 或者             |
| 電子郵件    |                |
|         |                |
| 密碼      |                |
|         | ٥              |
| 忘記密碼了嗎? | /              |
|         | 登入             |
|         | 沒有帳戶嗎?註冊       |

| 註冊                                             |
|------------------------------------------------|
| G 使用 Google 繼續                                 |
| 或者                                             |
| 電子郵件                                           |
|                                                |
| 有帳戶了?請登入                                       |
| 註冊 Gamma 即表示您知悉並同意 Gamma 的 <u>服務條款和隱私權政策</u> 。 |
| 有人向您推薦了 Gamma<br>話冊即可獲得 + 200 AI 點數 作為獎勵       |

# 課程簡報 II

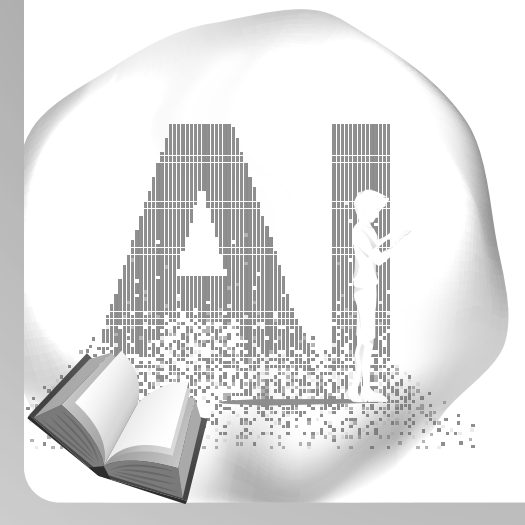

圖書館會叫了 - 讓圖書館也 AI 一下

#### 講師介紹

#### 唐宇新

#### 花蓮縣源城國小教師

新任教於花蓮縣源城國小的唐宇新老師,擅長將 AI 教學導入所有能實施的課 別,帶領學生以 AI 進行文字生圖,產出漫畫、個人 Logo、版畫印刷設計稿等 許多 AI 作品。唐老師認為 AI 不僅是一個科技工具,更是一個豐富多彩的學習 機會。期待能透過 AI 教學,帶給學生不同的學習體驗,培養孩子解決問題、 創新思維以及數據分析的能力,引領學生以 AI 跨越偏鄉,接軌世界。

▶ 學經歷

花蓮縣源城國小資深教師 「貓獅子小學堂」主持教師 明新科技大學管理研究所畢業 花蓮師範學院美勞教育學系 86 級畢業

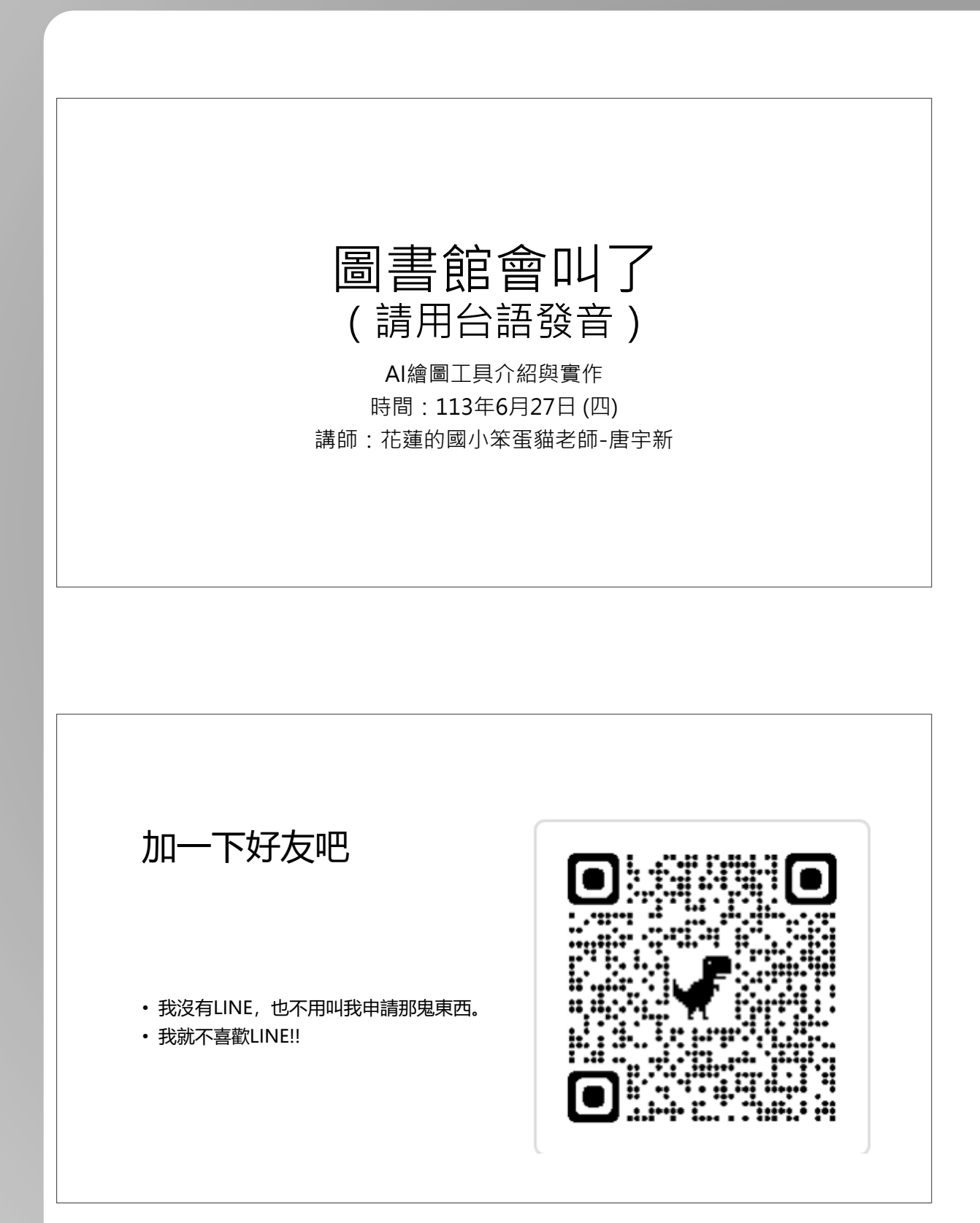

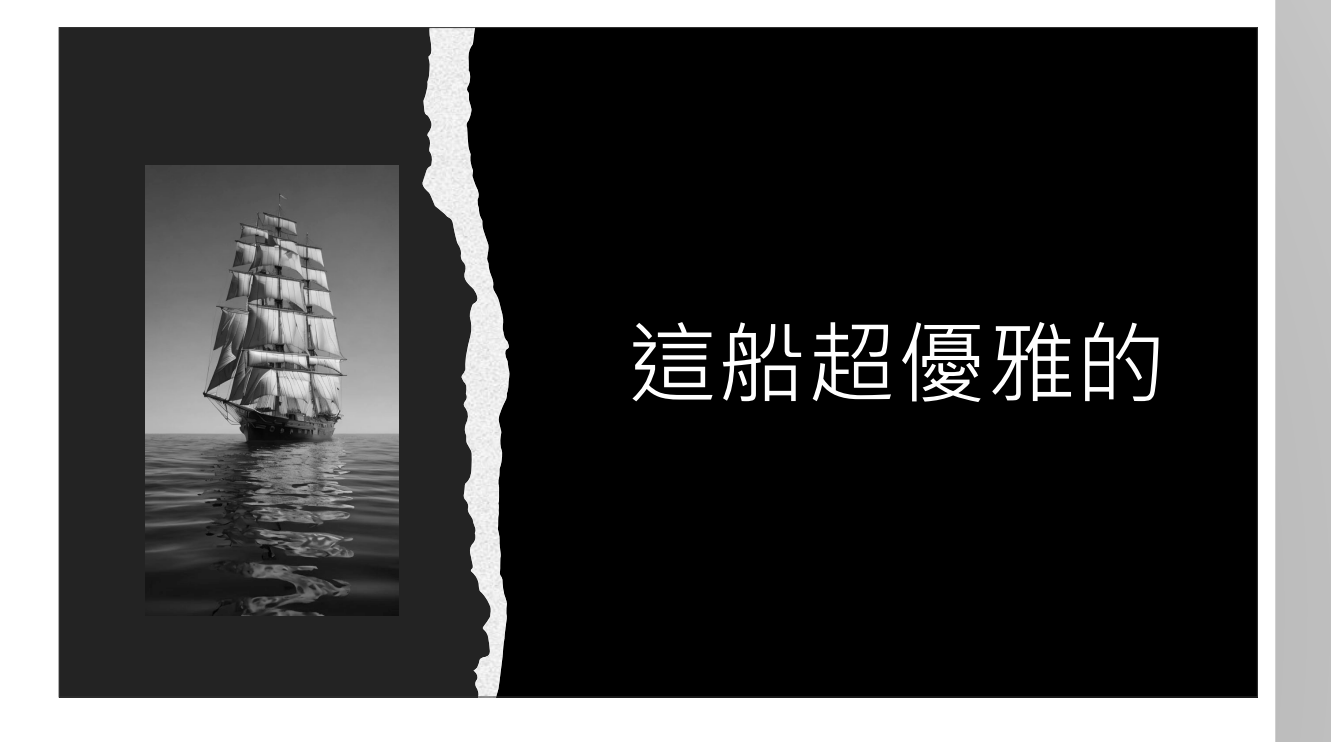

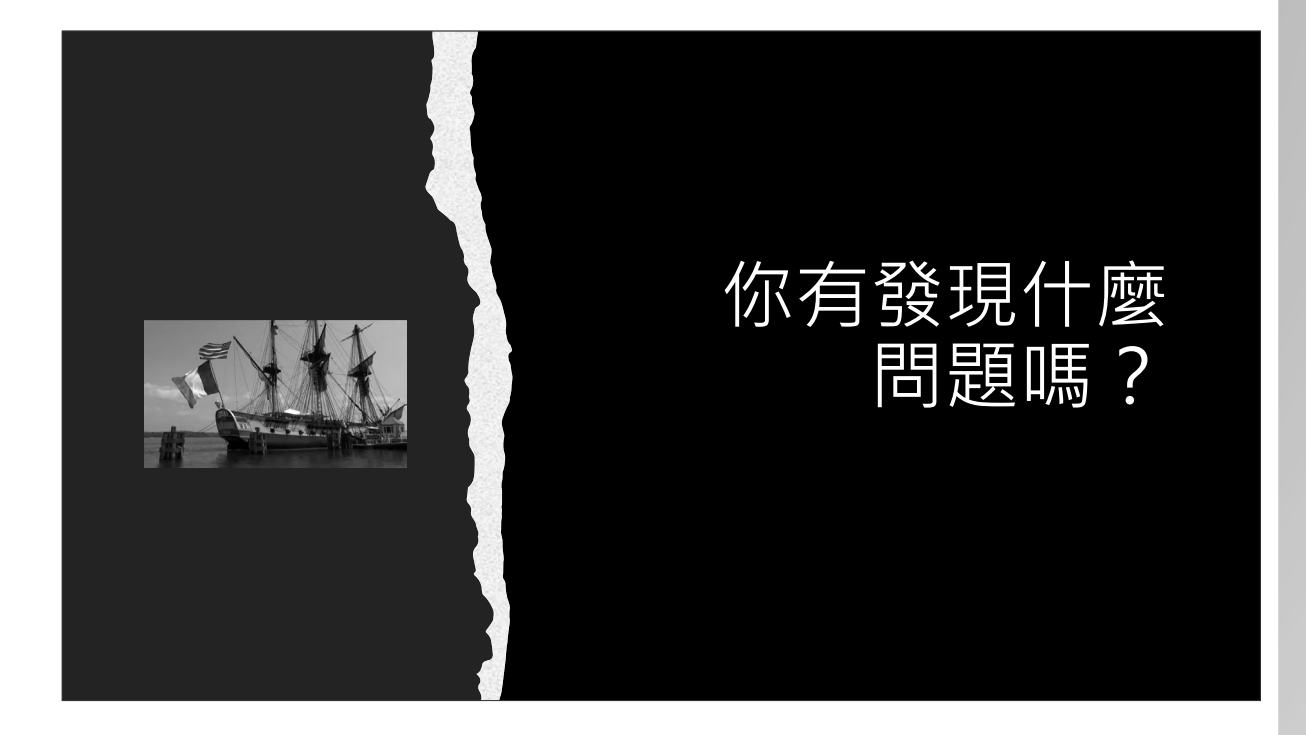

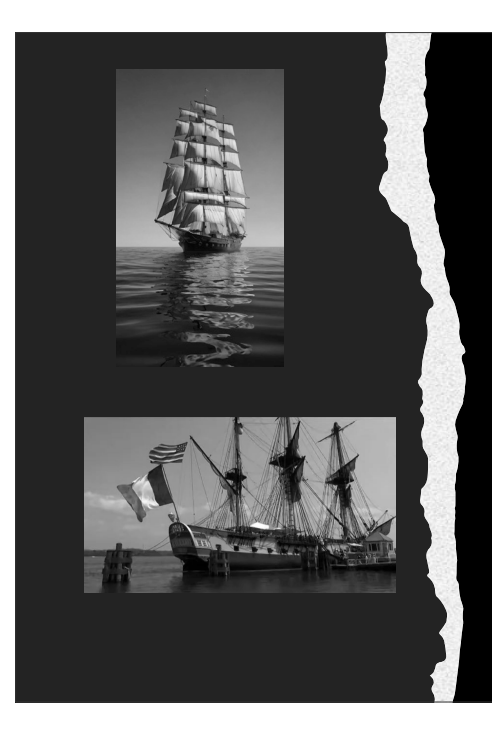

#### 哪個才是假的?

# 你怎麼判斷的?

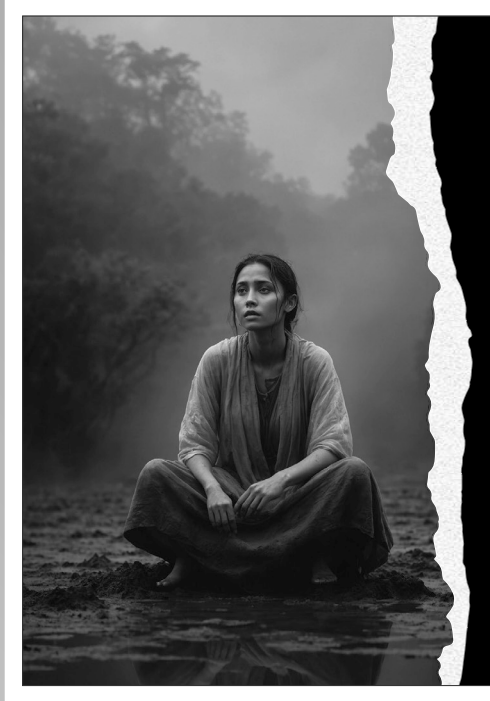

# AIGC出現後 我們生活中的真與假 會逐漸失去界線

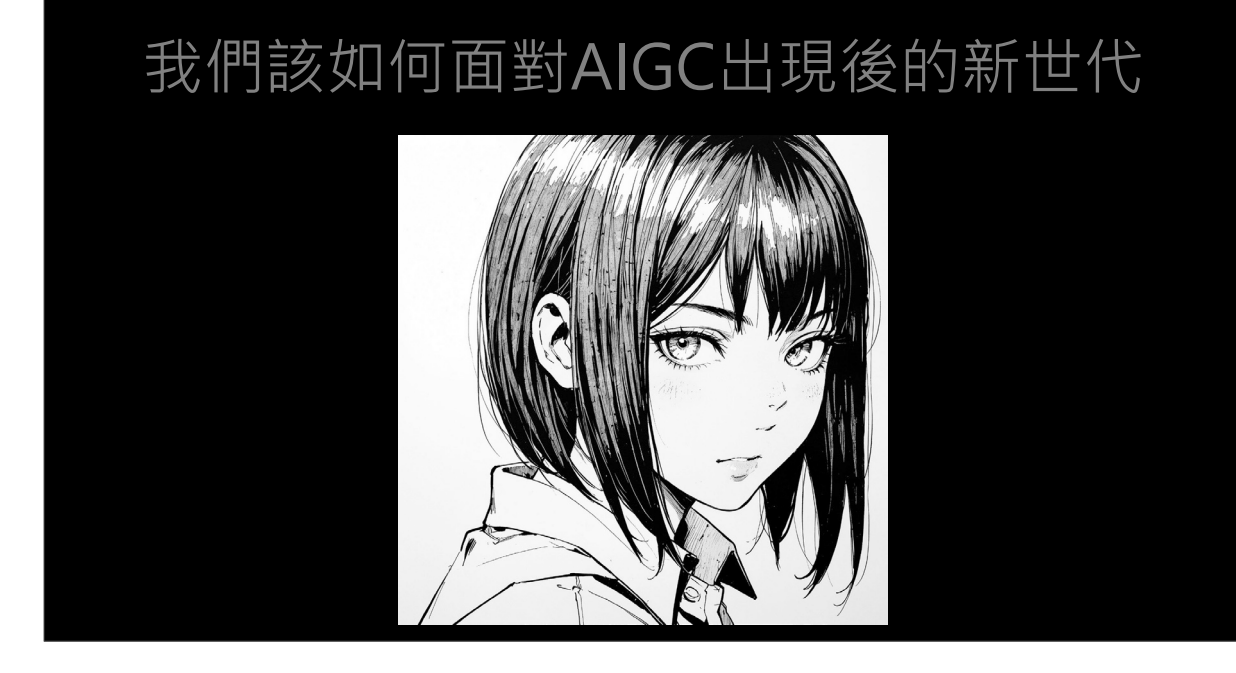

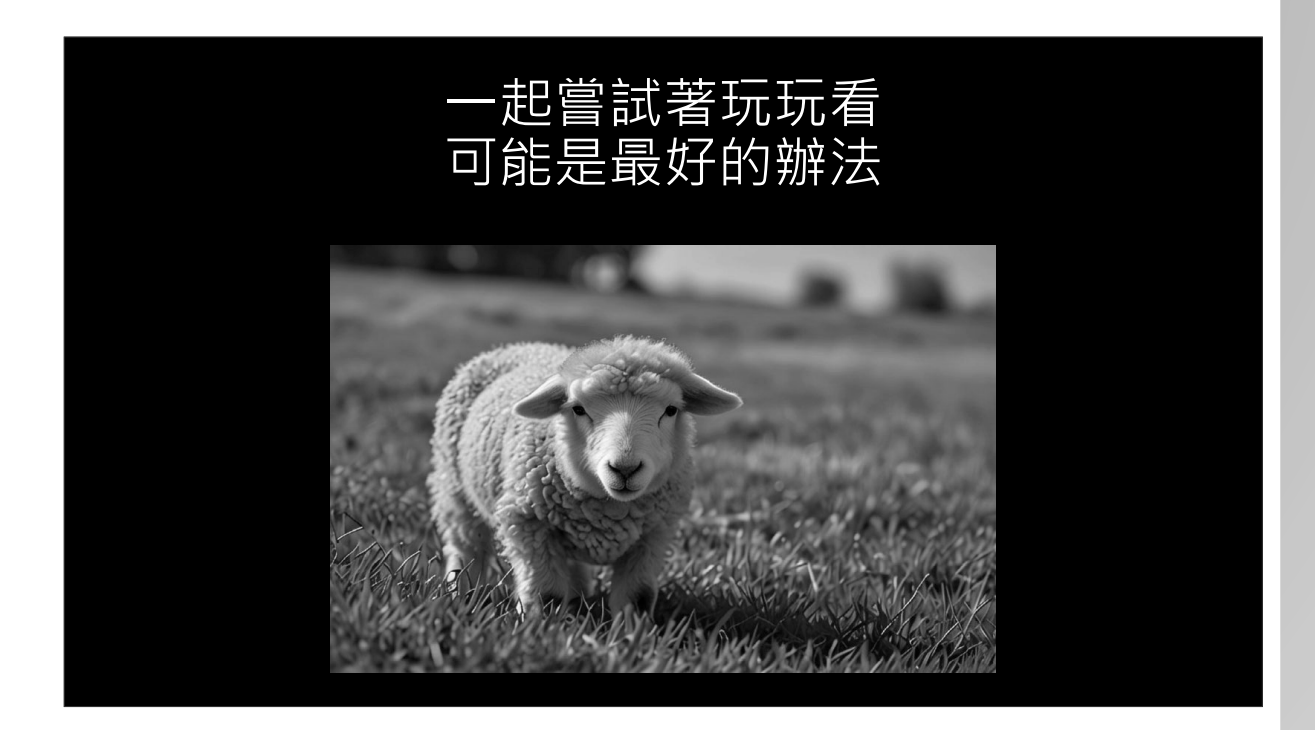

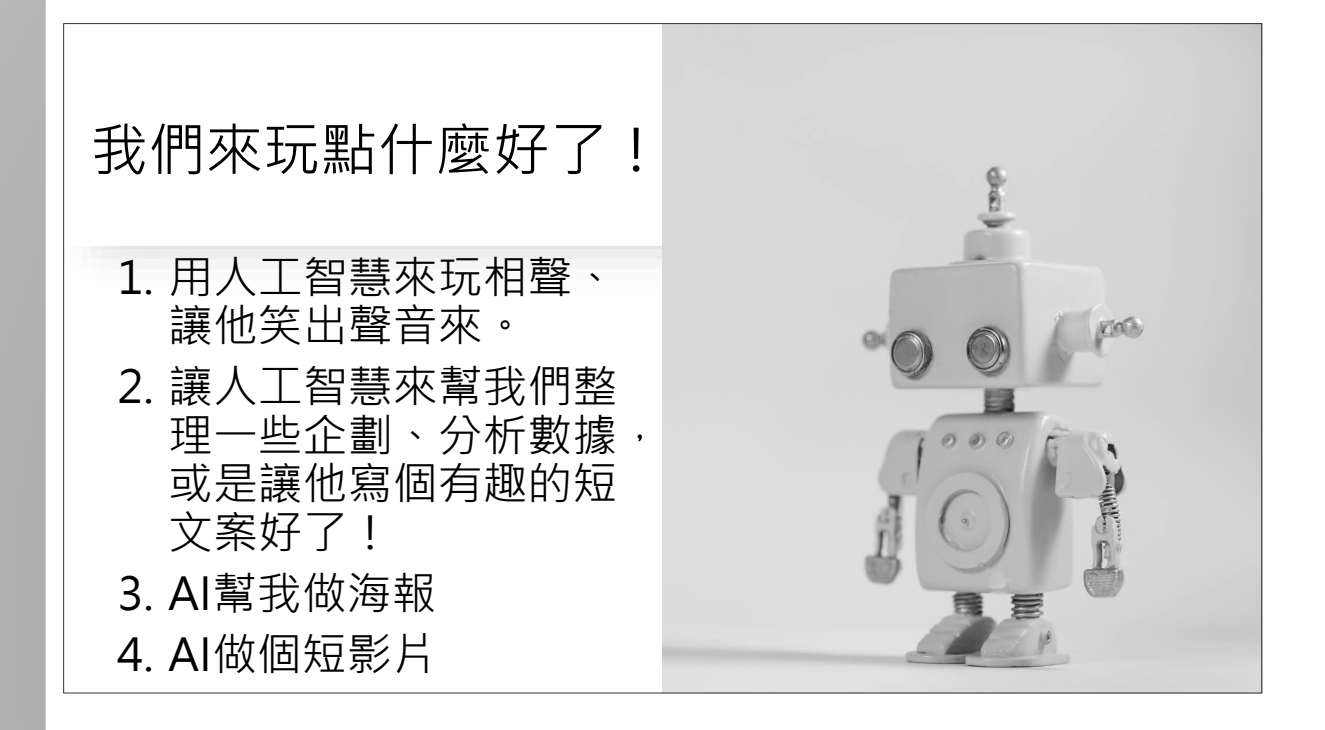

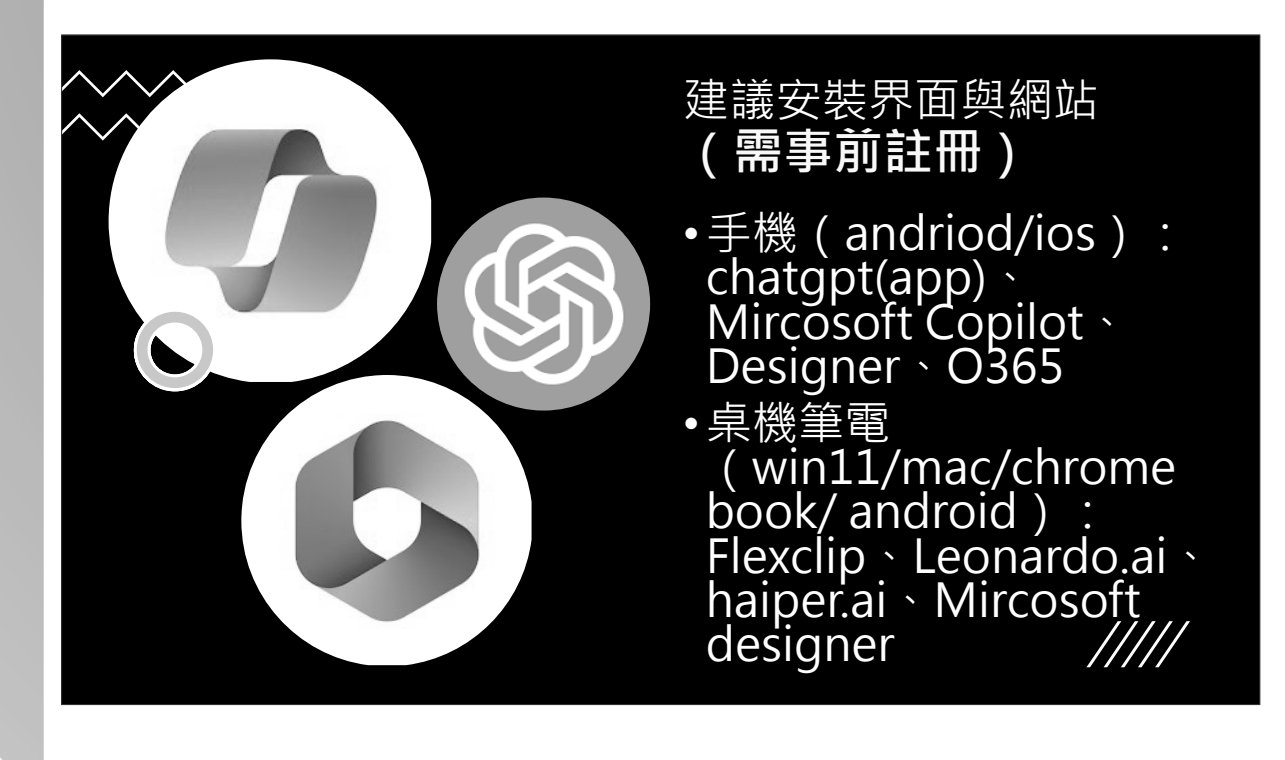

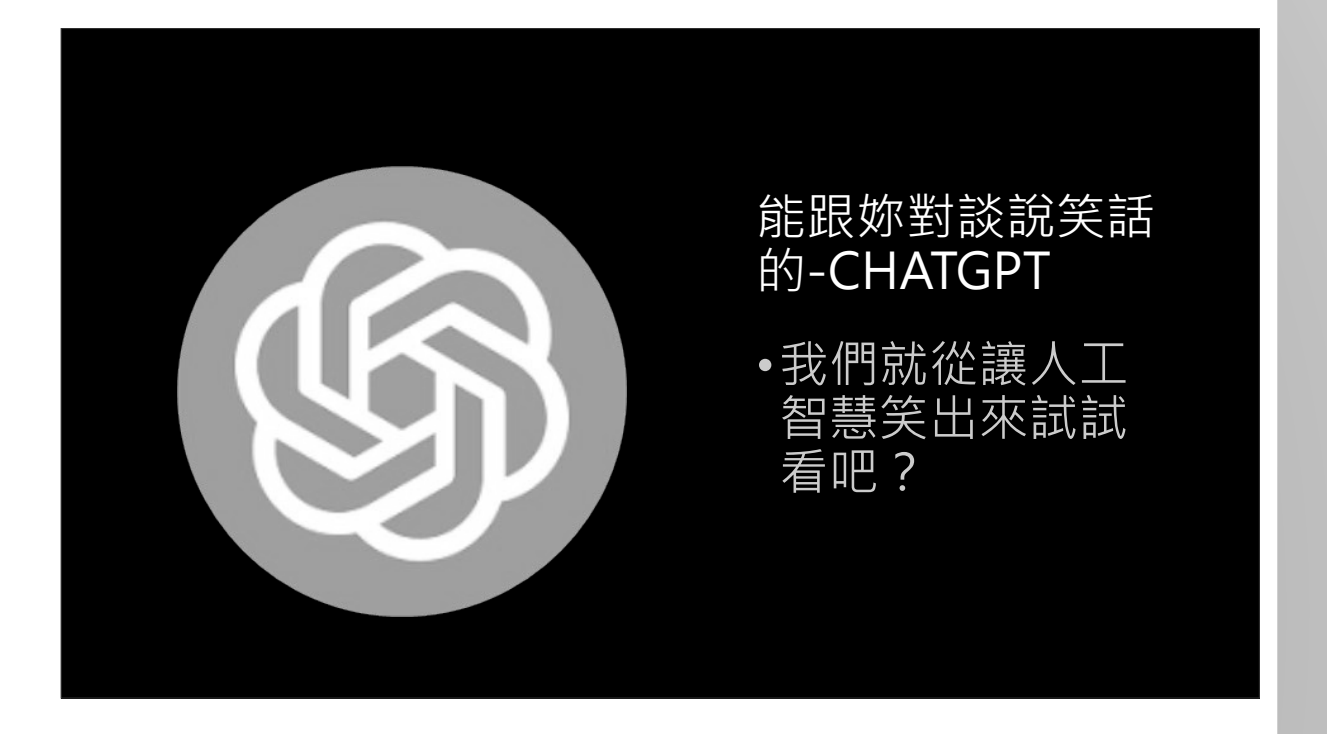

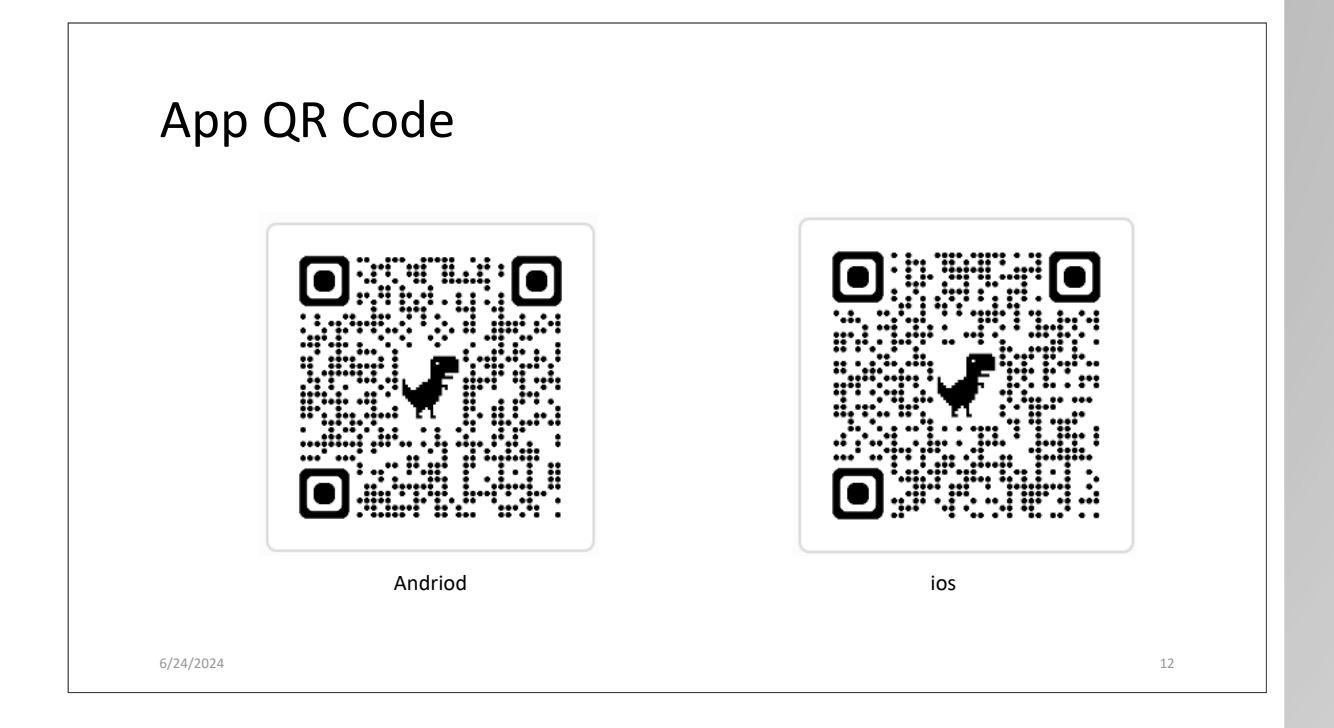

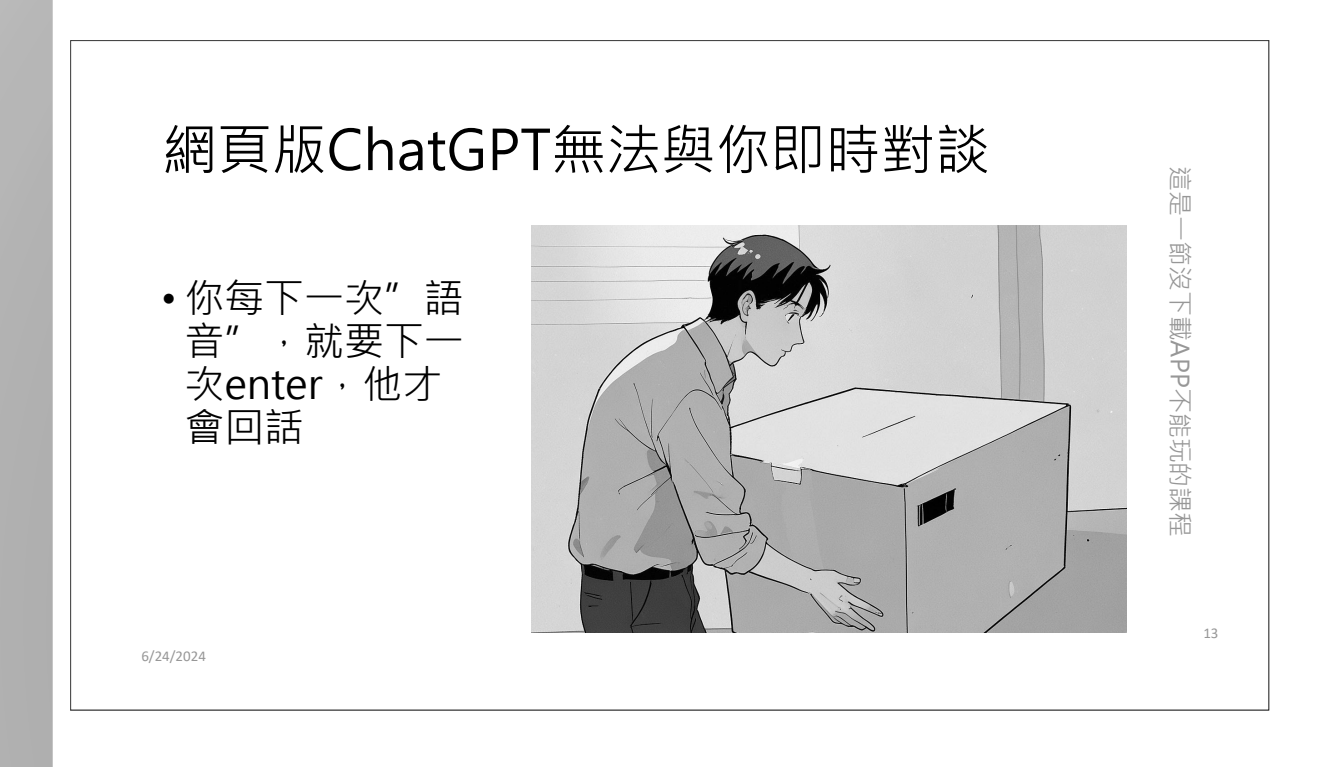

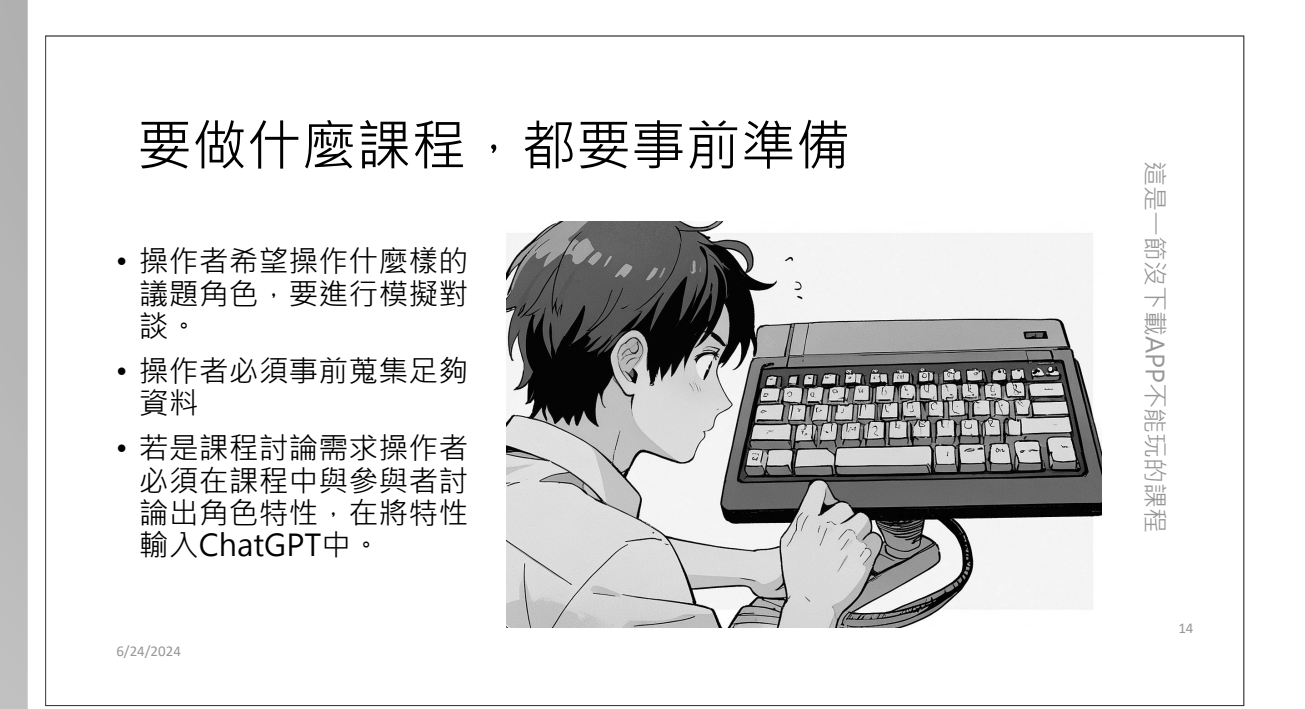

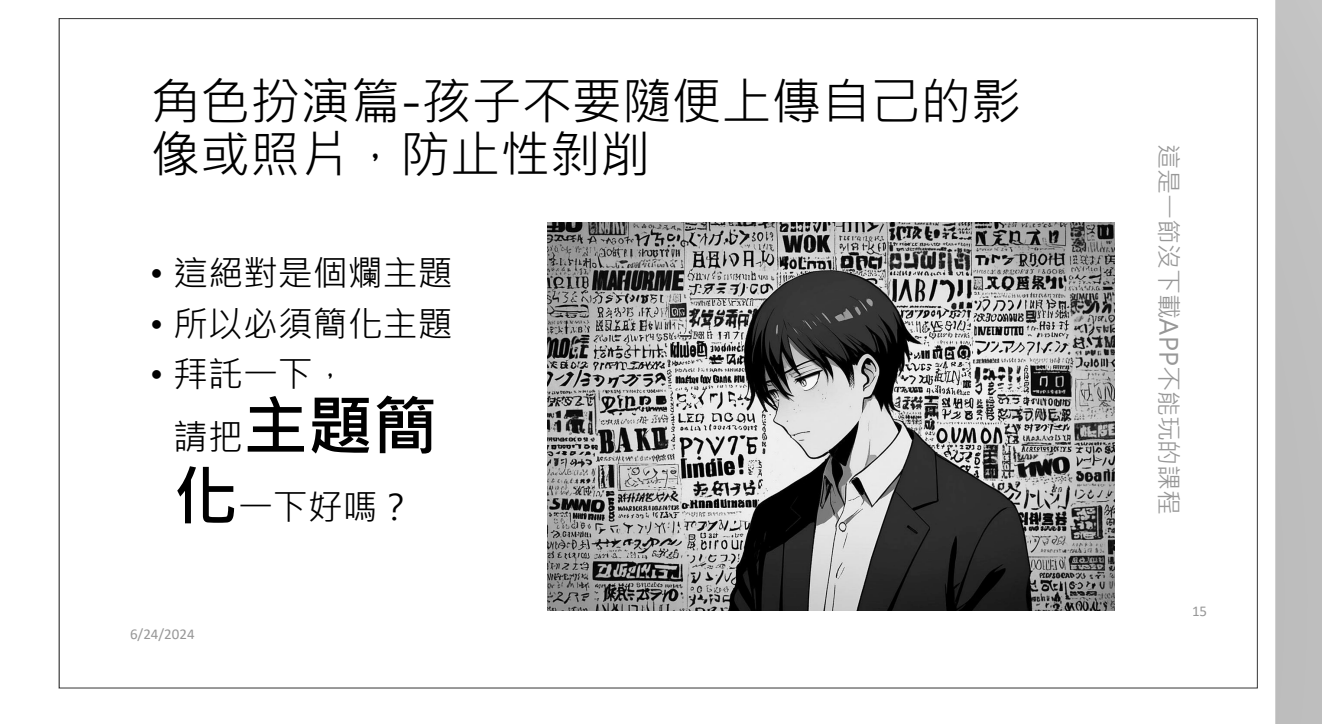

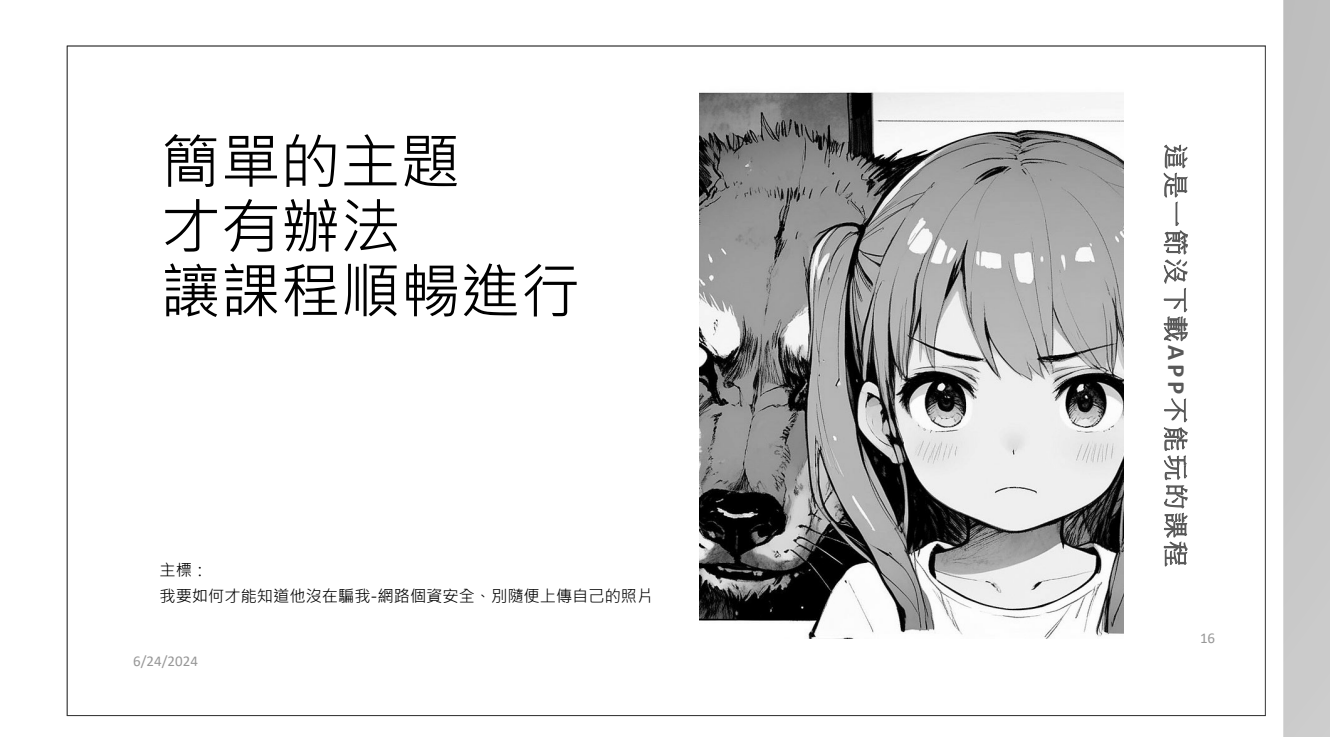

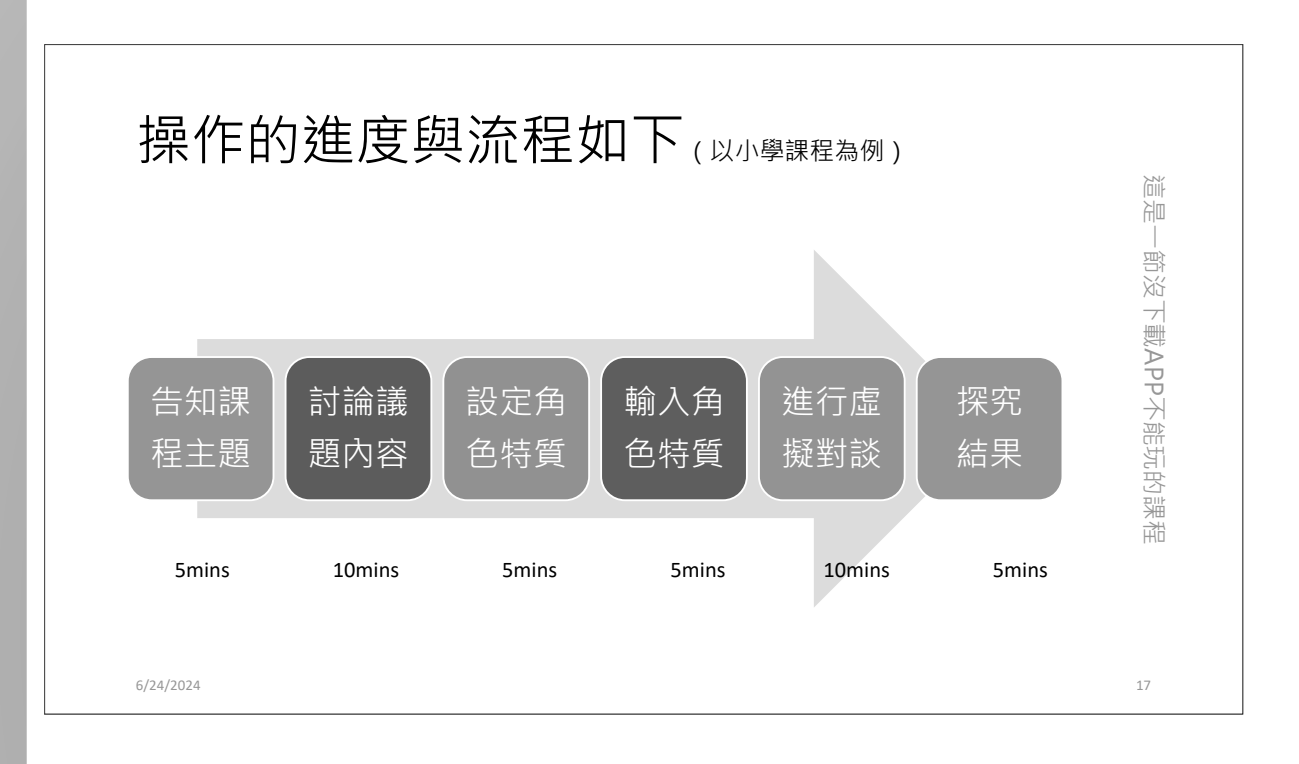

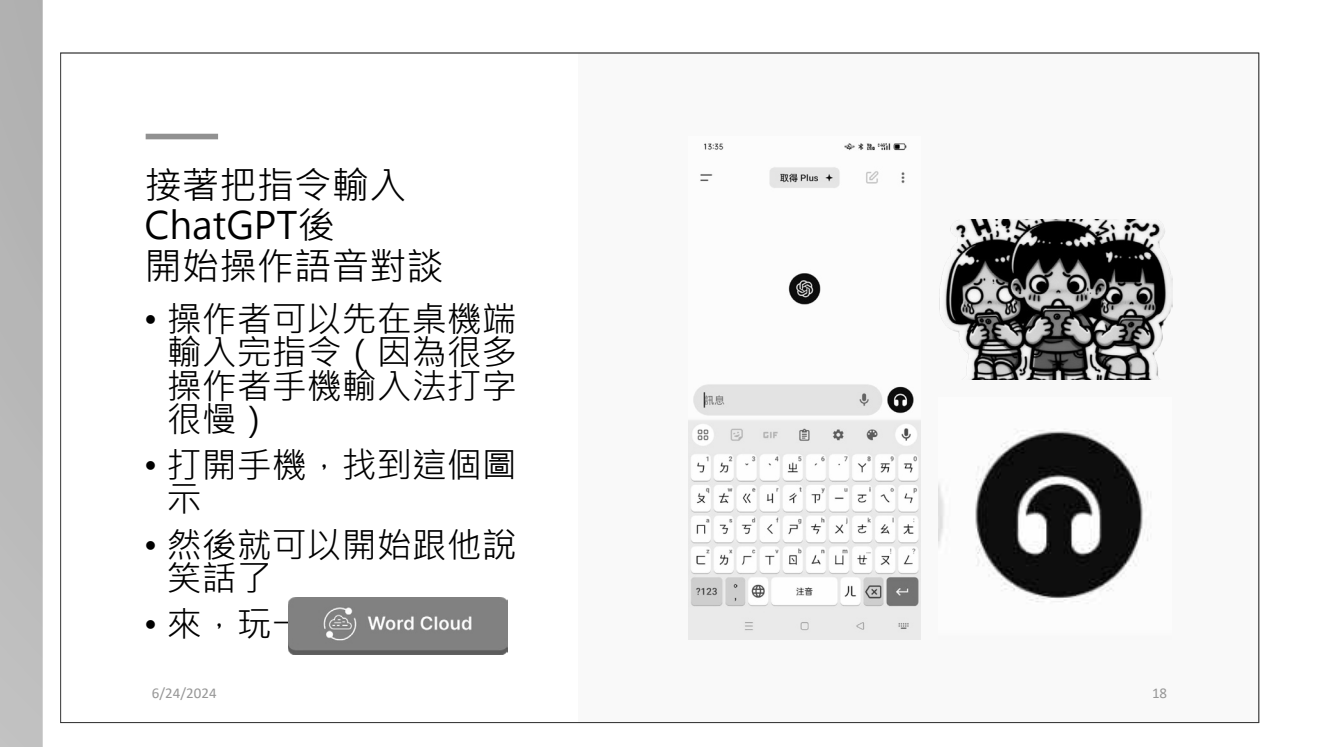

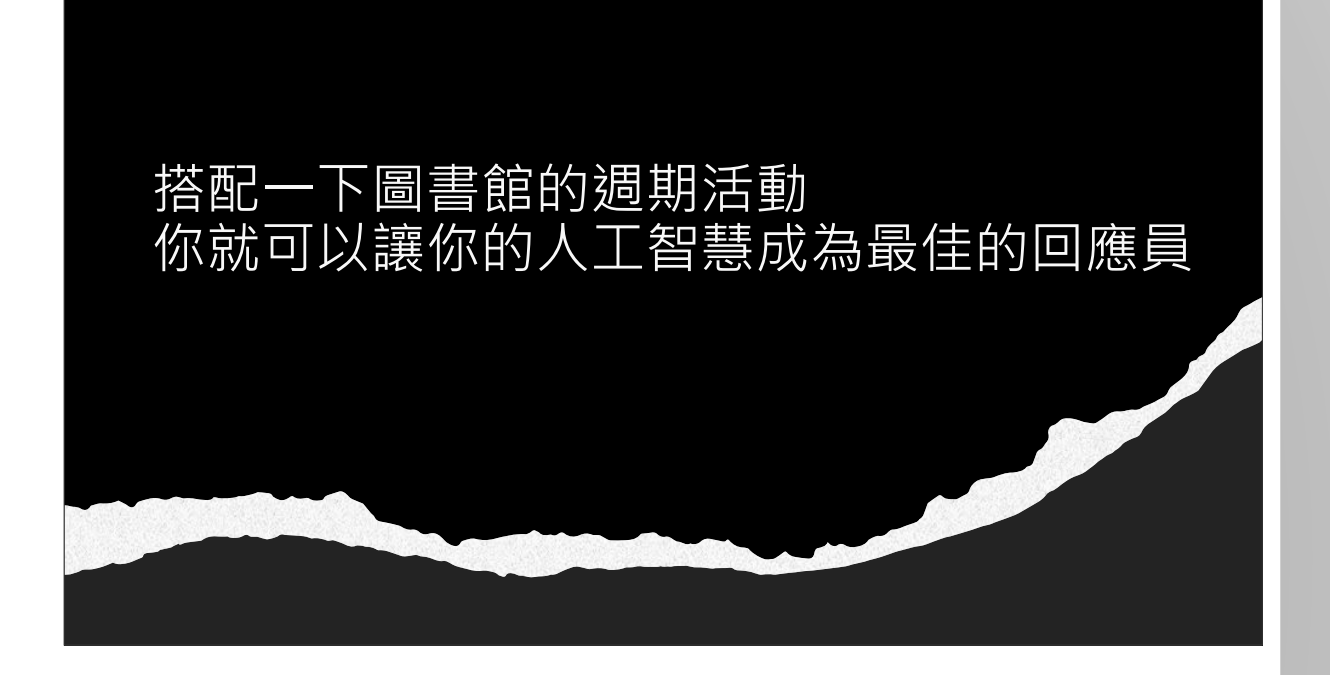

休息一下

- •十分鐘時間
  - •可以與講師談談你的 心得
  - •可以休息一下

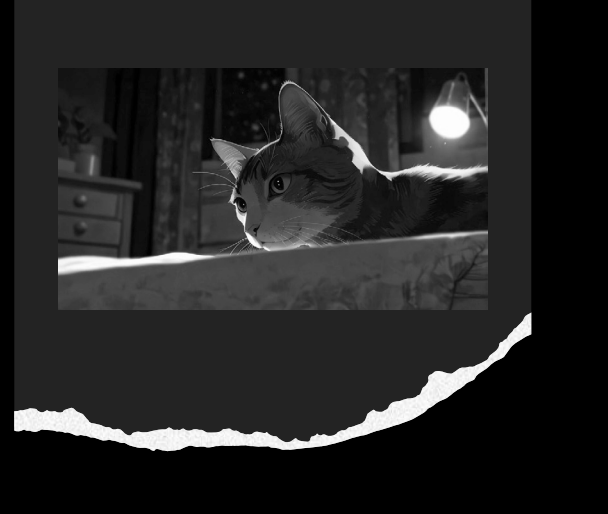

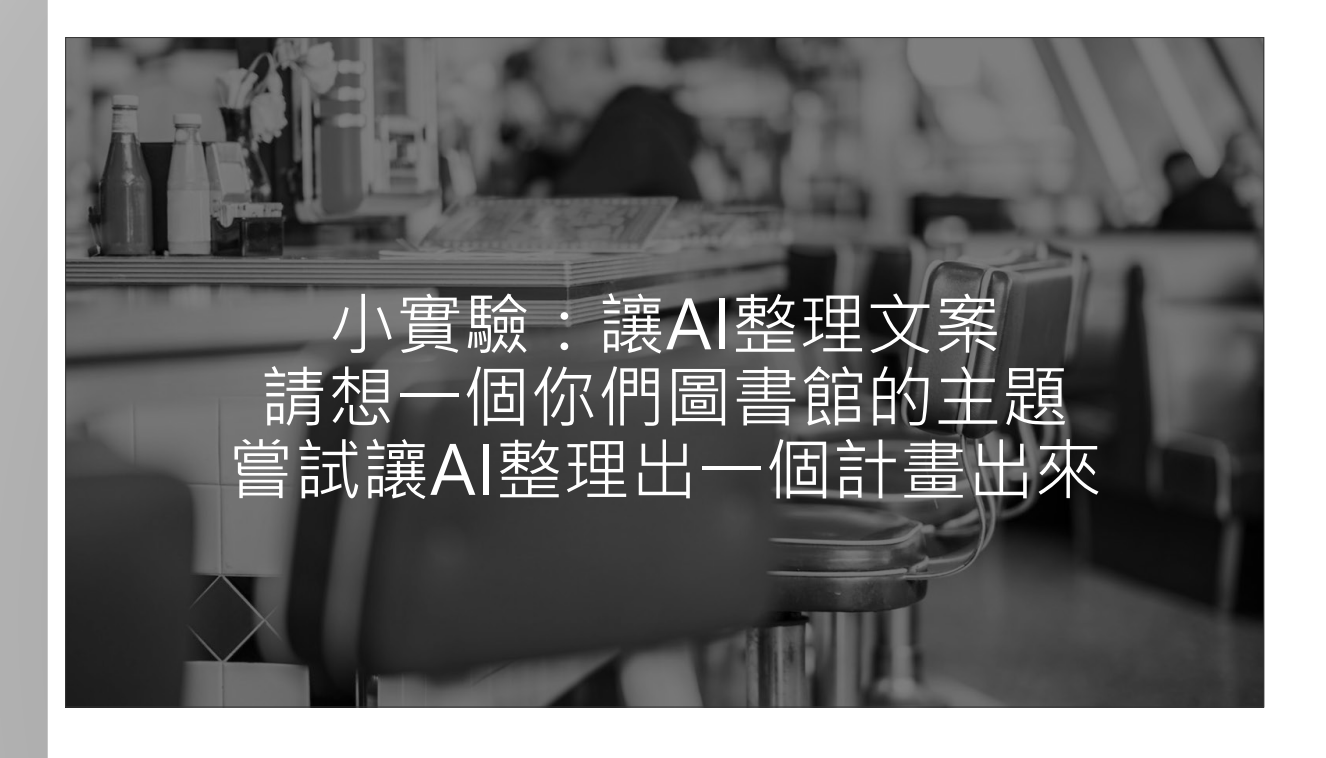

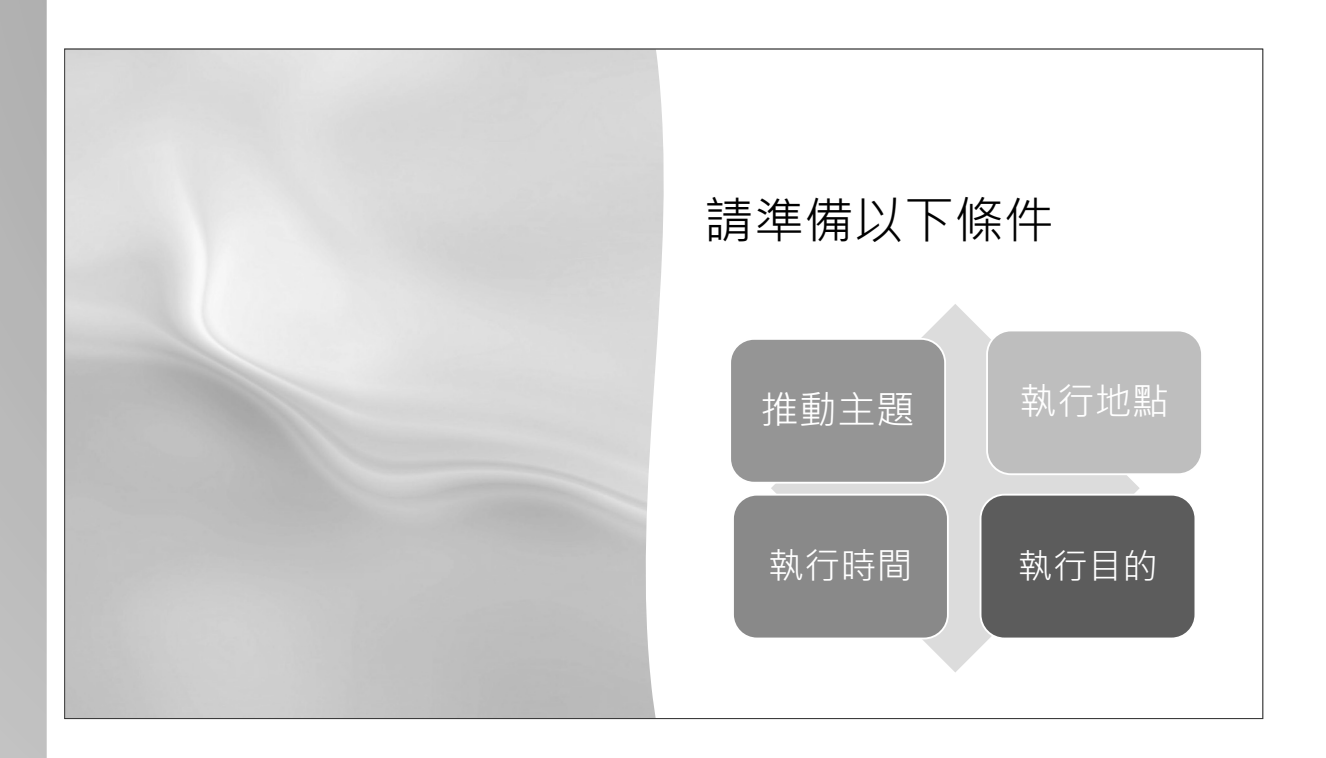

圖書館會叫了 - 讓圖書館也 AI 一下

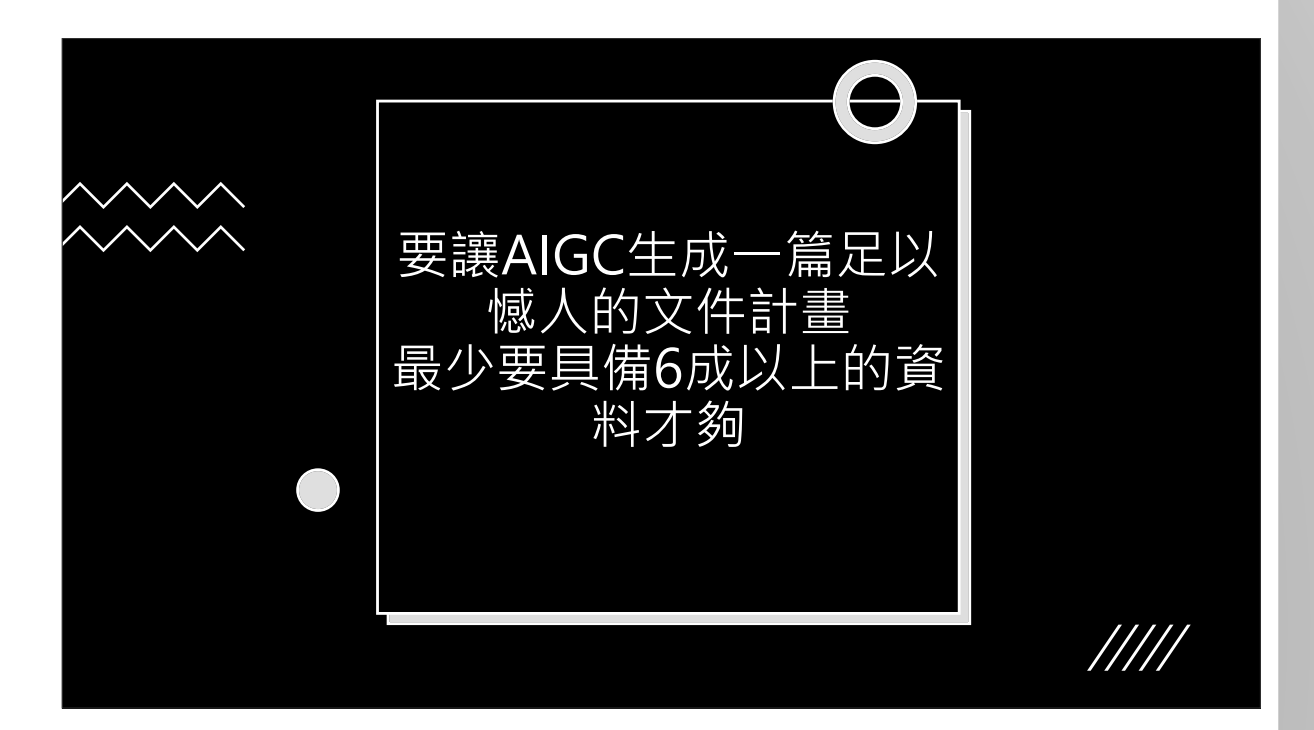

|           | 分享出來試試看                                                                                   |  |
|-----------|-------------------------------------------------------------------------------------------|--|
| ChatGPT ~ | 已更新公開連結 ×                                                                                 |  |
|           | 建至你交談的公開連結已更新。透過 <u>「設定,</u> 可隨時管理先前分享的交<br>談。<br>☑ 將此交談設為可供搜尋<br><u>副除連連</u> ,算也人無法我到此交談 |  |
|           | https://chatgpt.com/share/b0aa6936-7 〇 複製連結                                               |  |
|           | LinkedIn Facebook Reddit X                                                                |  |
|           |                                                                                           |  |

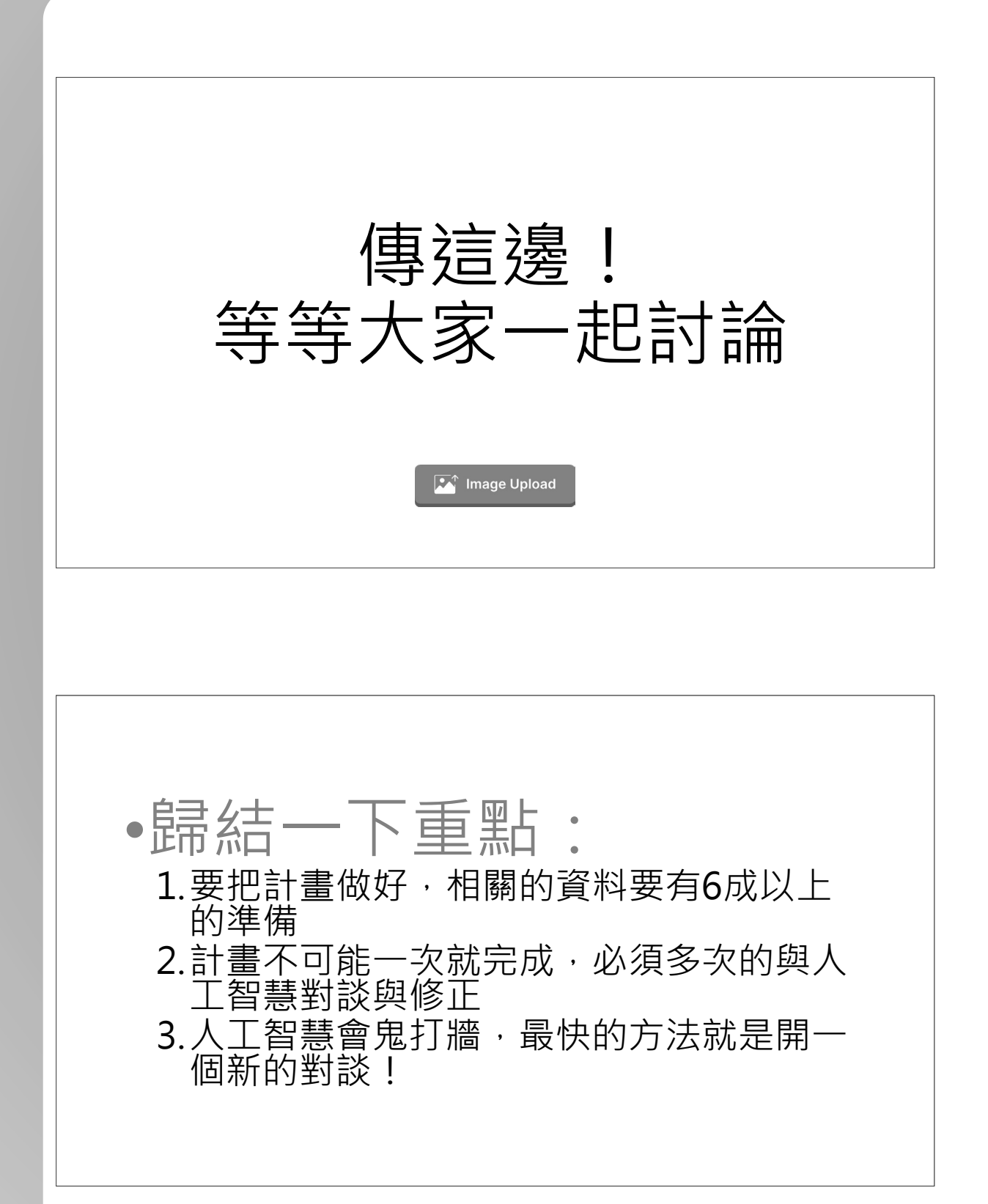

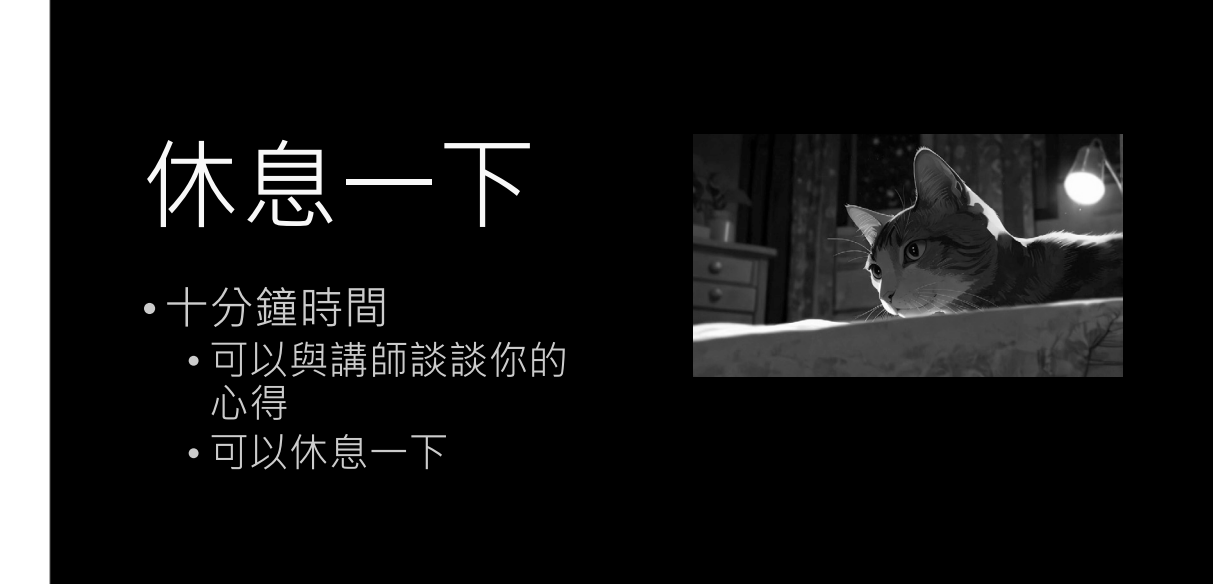

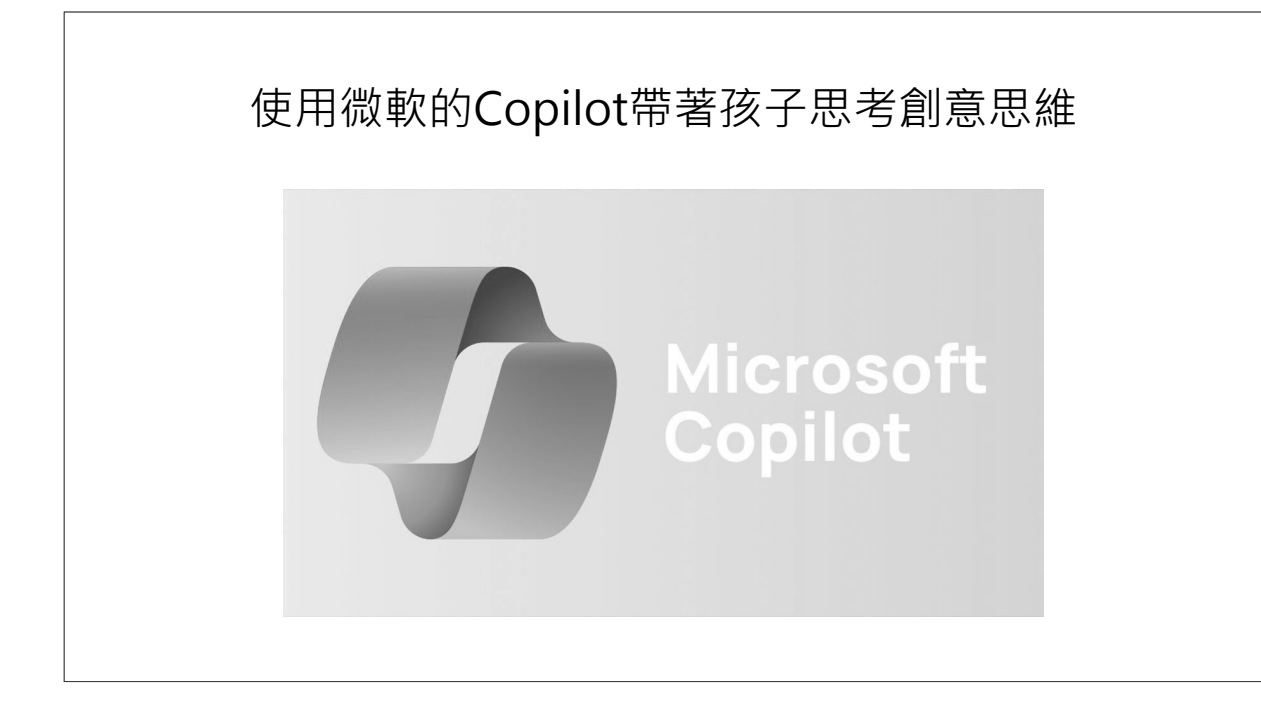

#### 1.Copilot是一套微軟開發的免費人工智能系統 2.本社群存在的必要條件

- •在操作前,使用者必須有足夠的知識量。
- 在操作中,使用者必須隨時修正人工智慧應答的錯誤點。
- •要能緊追新知、即時發問與討論,分享也是很重要的議題.......

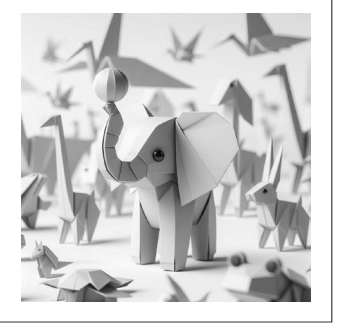

# 第一個科目-設計主題 設計一個適合自己與參與者的主題 年紀比較小的(幼稚園大班、低年級)建議嘗試平面作品 中年級以上建議走立體造型作品 建議孩子在小學高年級與國中則可以著重在"創作較大型的立體 造型作品",對於未來發展也會有比較大的幫助

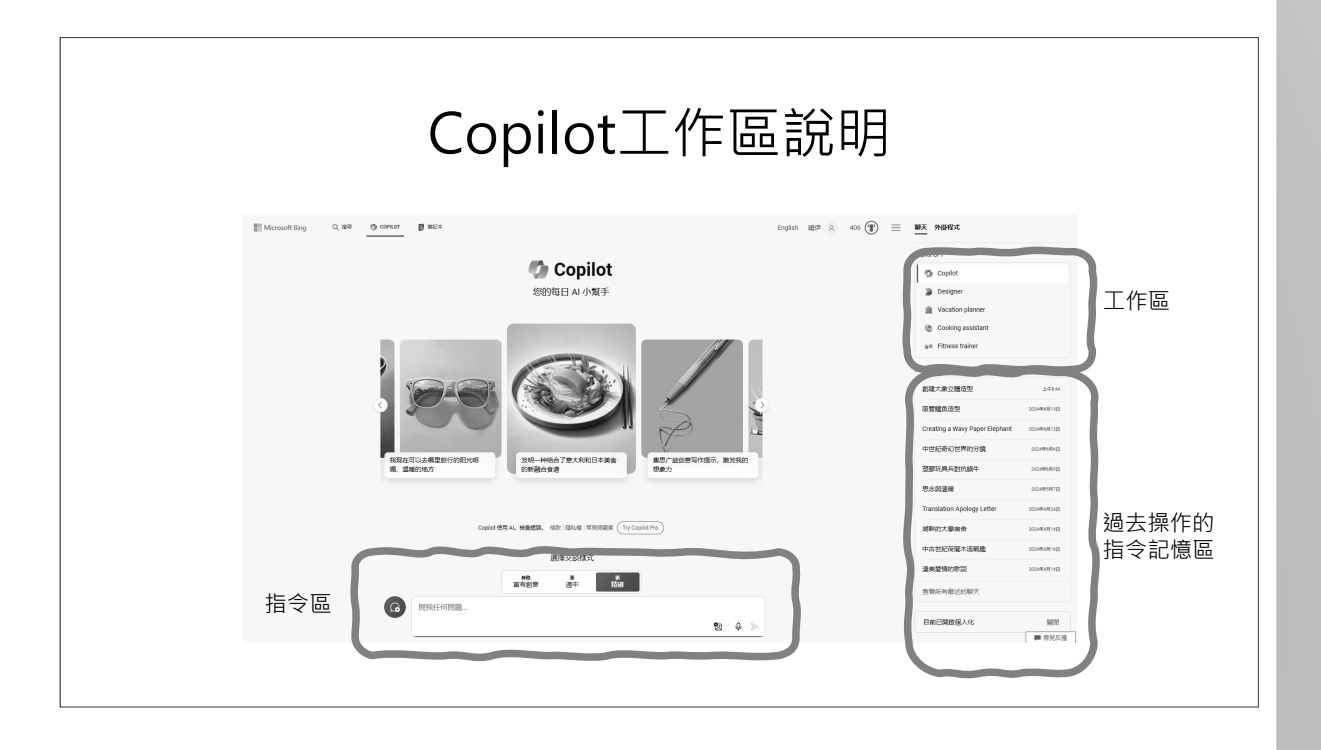

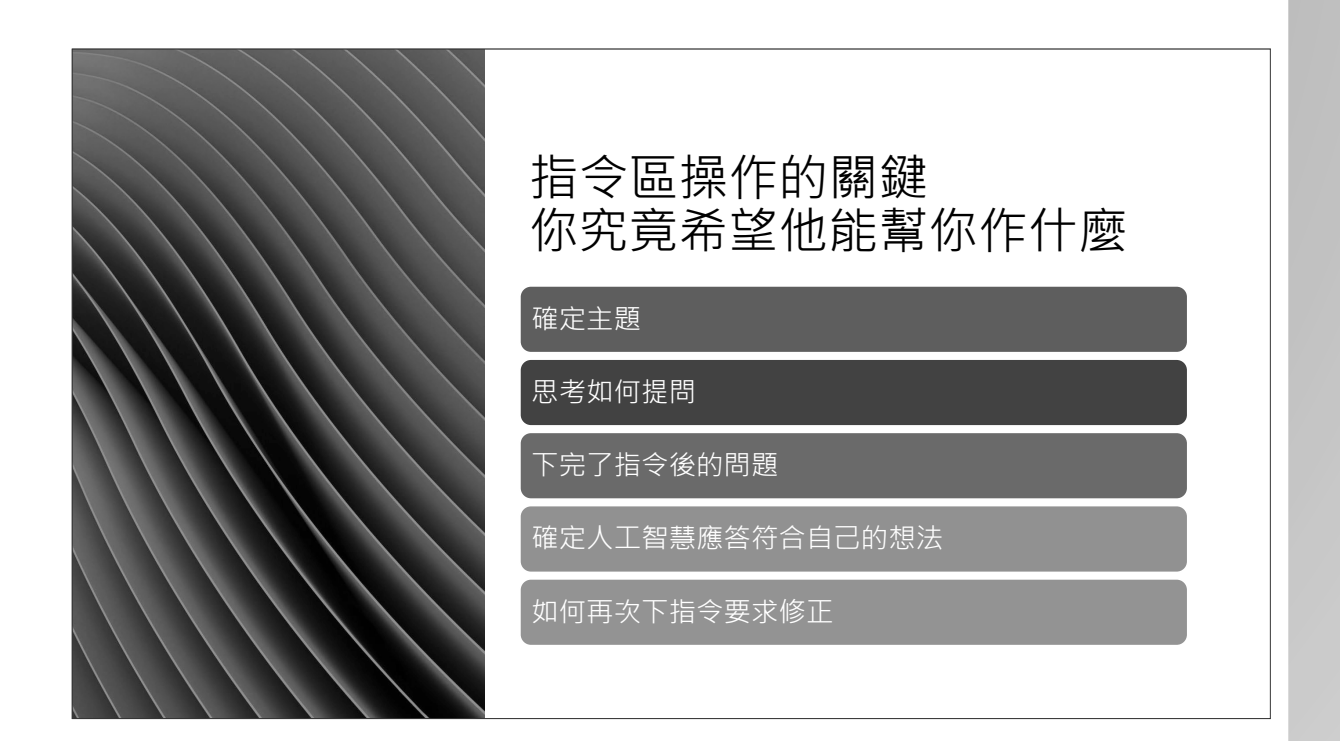

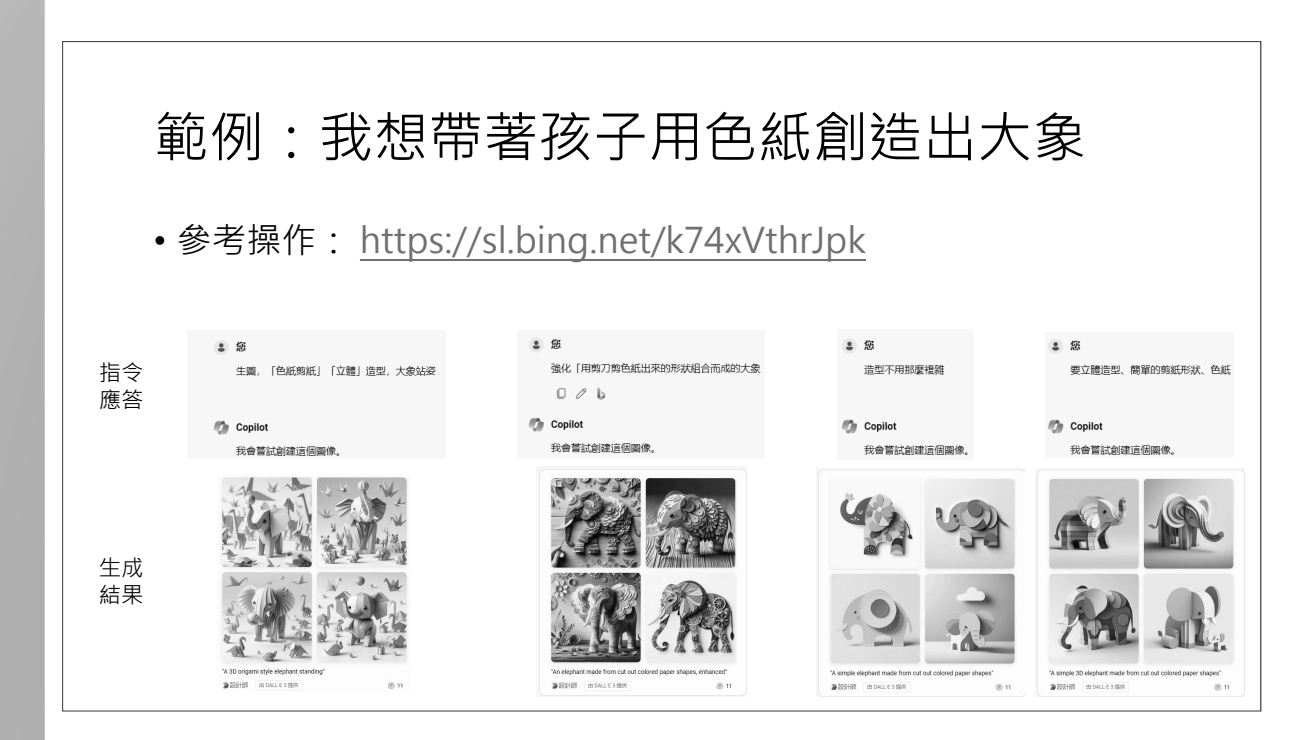

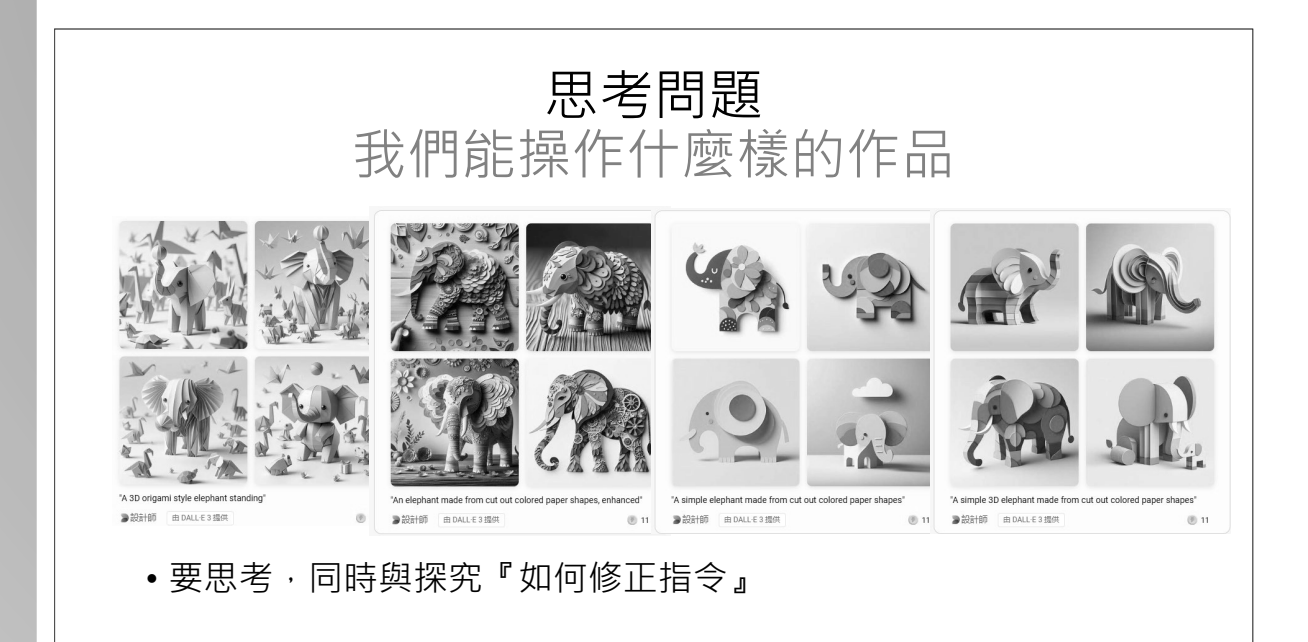

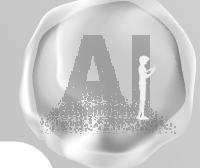

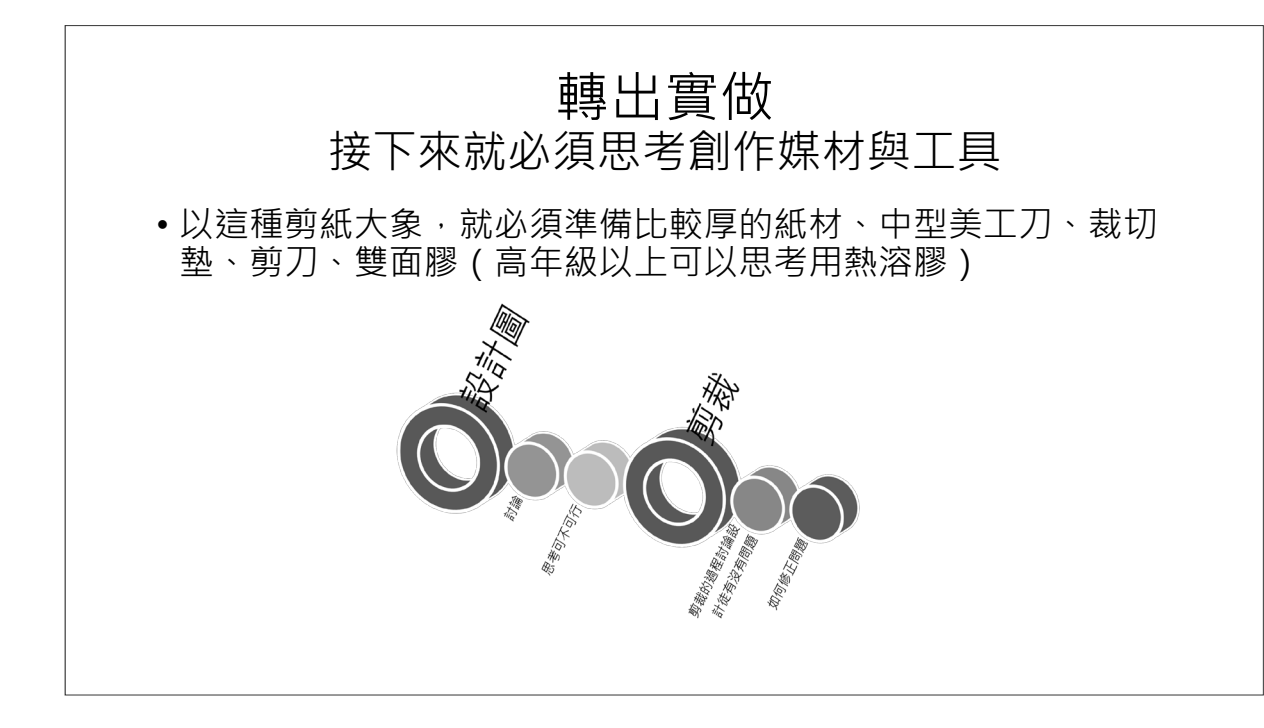

# 是的!AI生圖是有辦法轉出實做的

• 運用微軟designer可以輸出成海報

#### • 運用以下網站可以輸出3D模型

- <u>lumalabs.ai</u> <u>https://lumalabs.ai/genie?view=create</u>
- ➢meshy.ai
- ≻Tripo.ai
- ➢ 3daistudio.com
- https://lumalabs.ai/genie?view=create

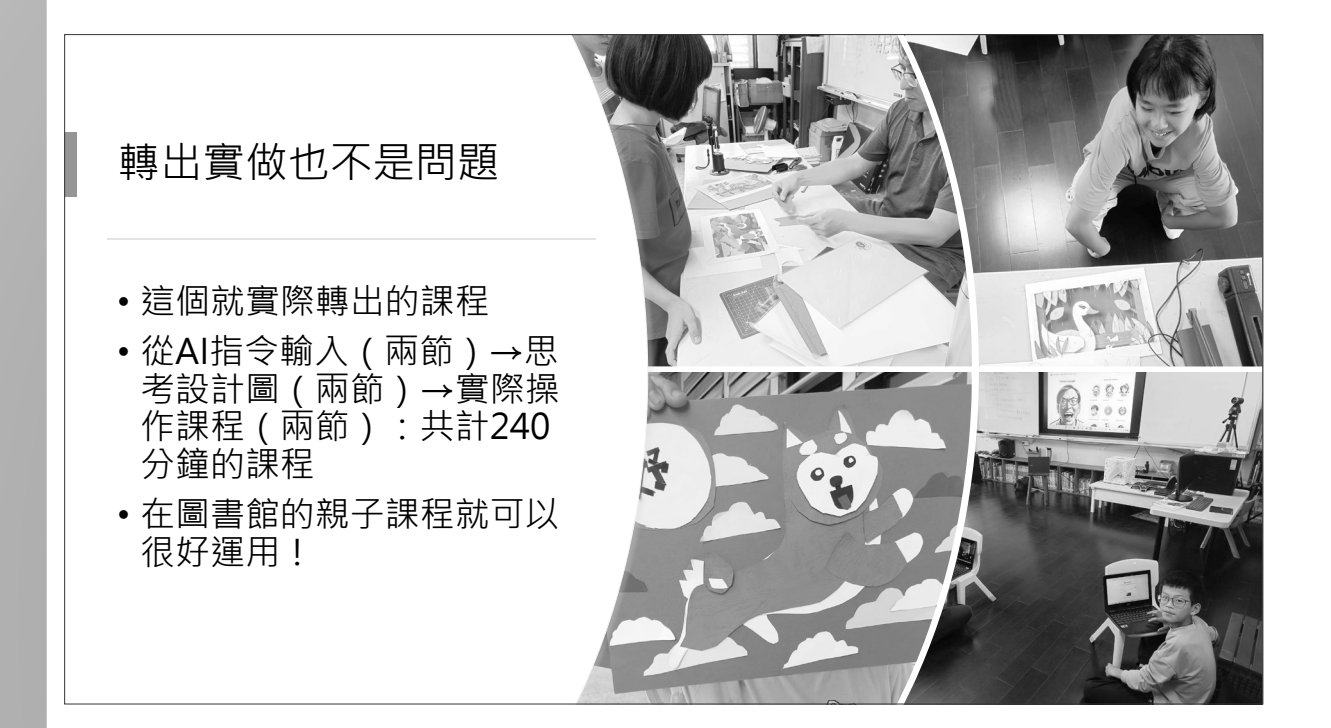

休息一下

- •十分鐘時間
  - •可以與講師談談你的心得
  - •可以休息一下

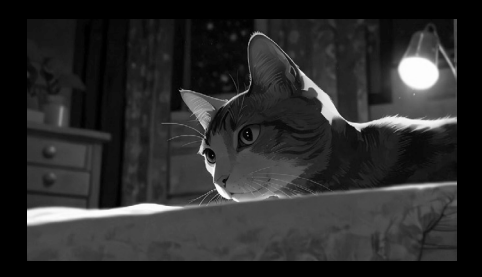

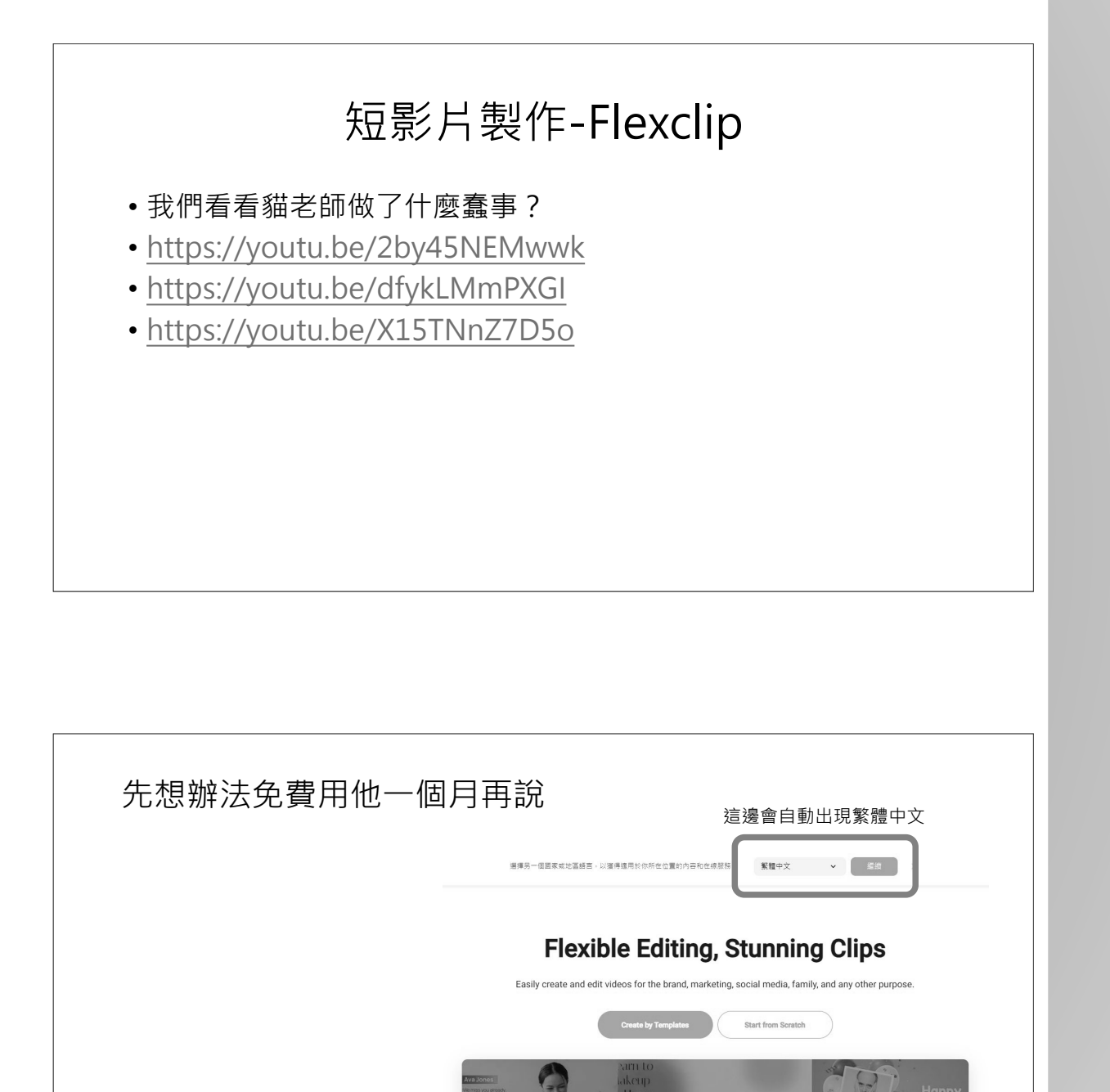

Research eport

**FLEXIBLE** 

| デlexClip 略本 製作ッ AI <sup>CCI</sup> ッ 工具ッ 発音中心ッ 債格                                 | <b>這邊這邊</b><br>發作影片<br>(1)(1)(1)(1)(1)(1)(1)(1)(1)(1)(1)(1)(1)( |
|----------------------------------------------------------------------------------|-----------------------------------------------------------------|
| 使用FlexClip輕鬆實現線上影片編輯和創作<br><sup>由了品牌、行師、社群媒體、家庭和其他任何目的輕鬆地違立和剪幅影片。</sup><br>建築業務定 | f<br>X<br>in<br>₪                                               |

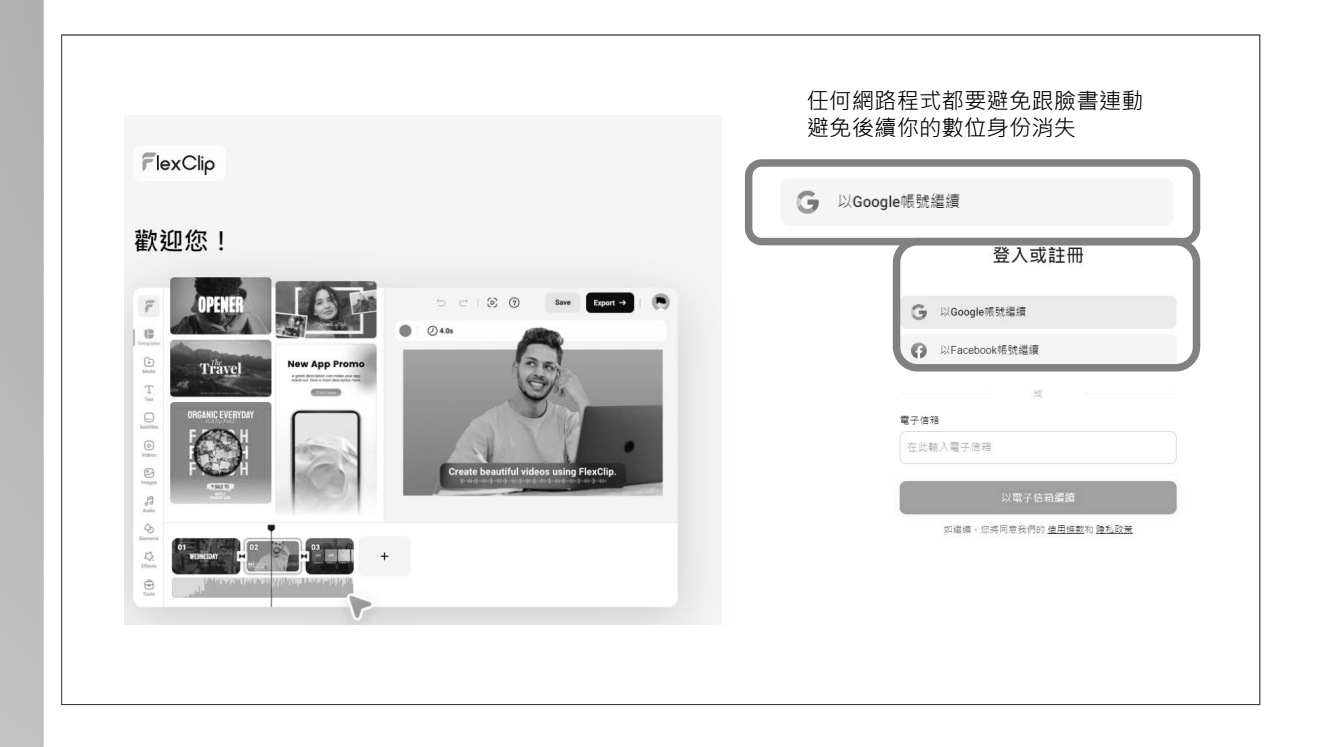

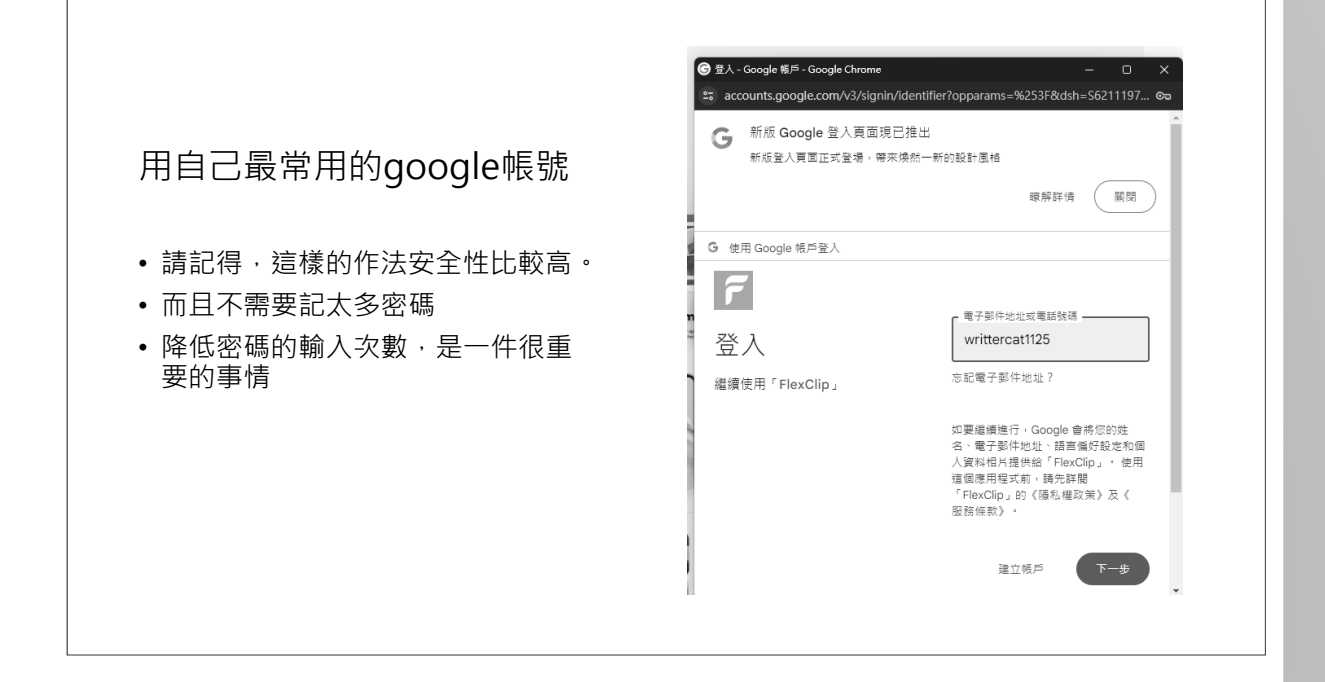

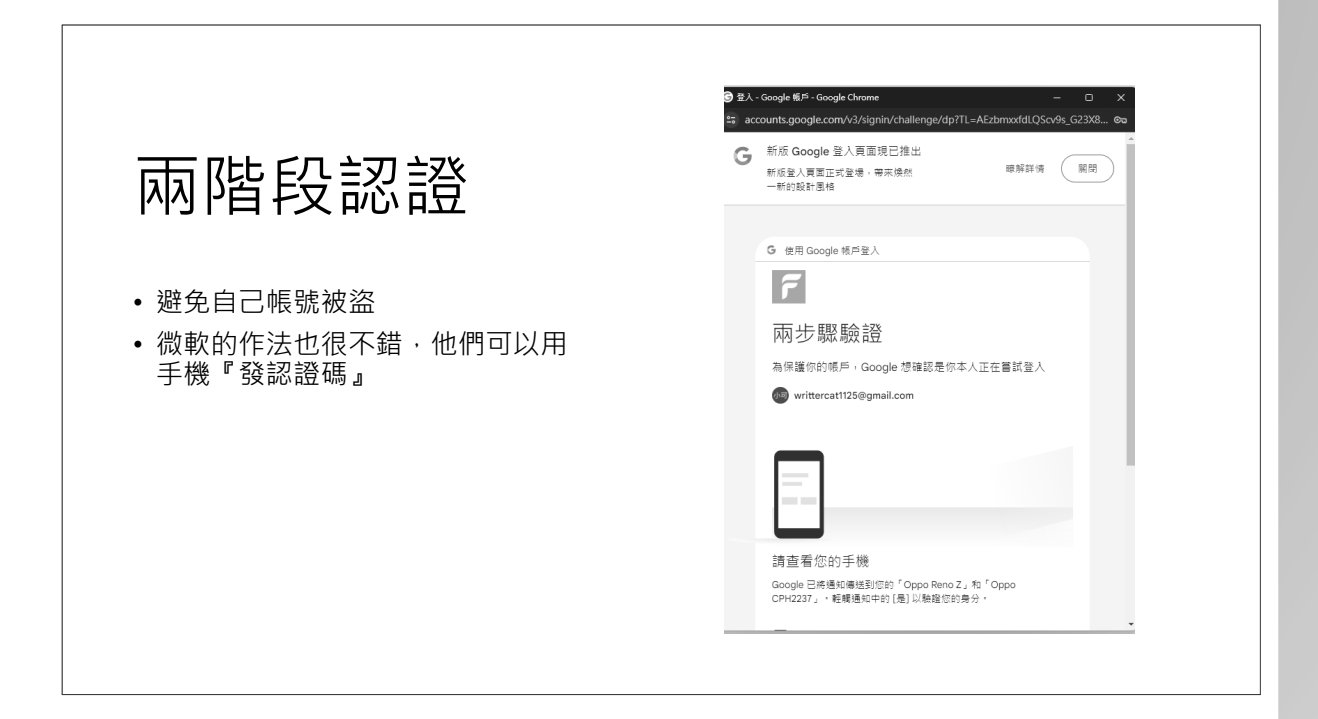

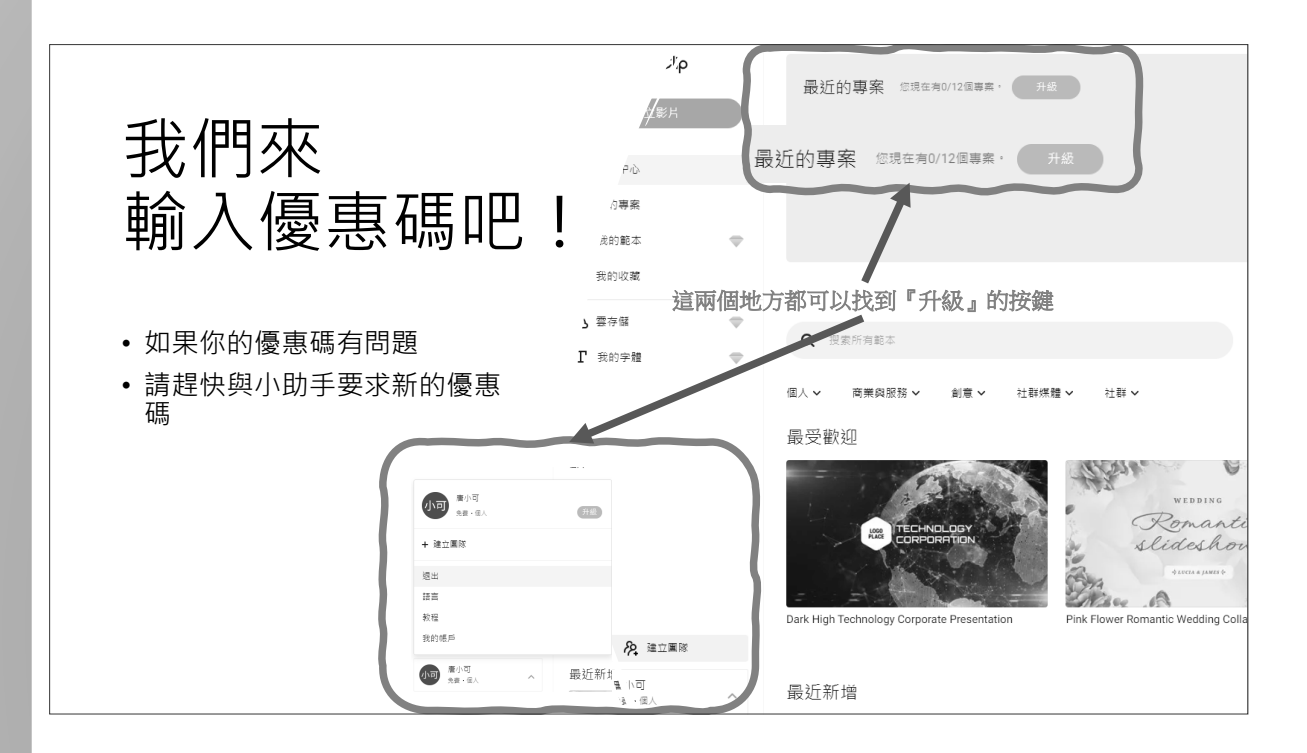

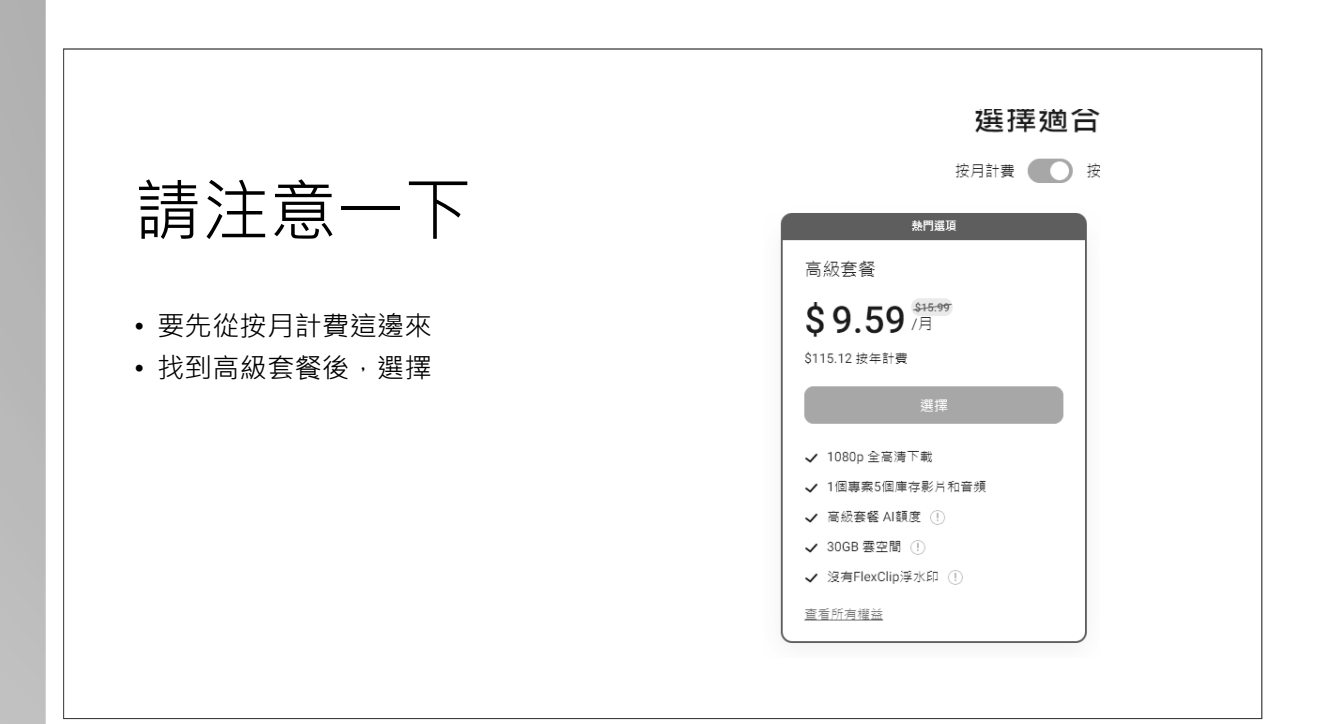

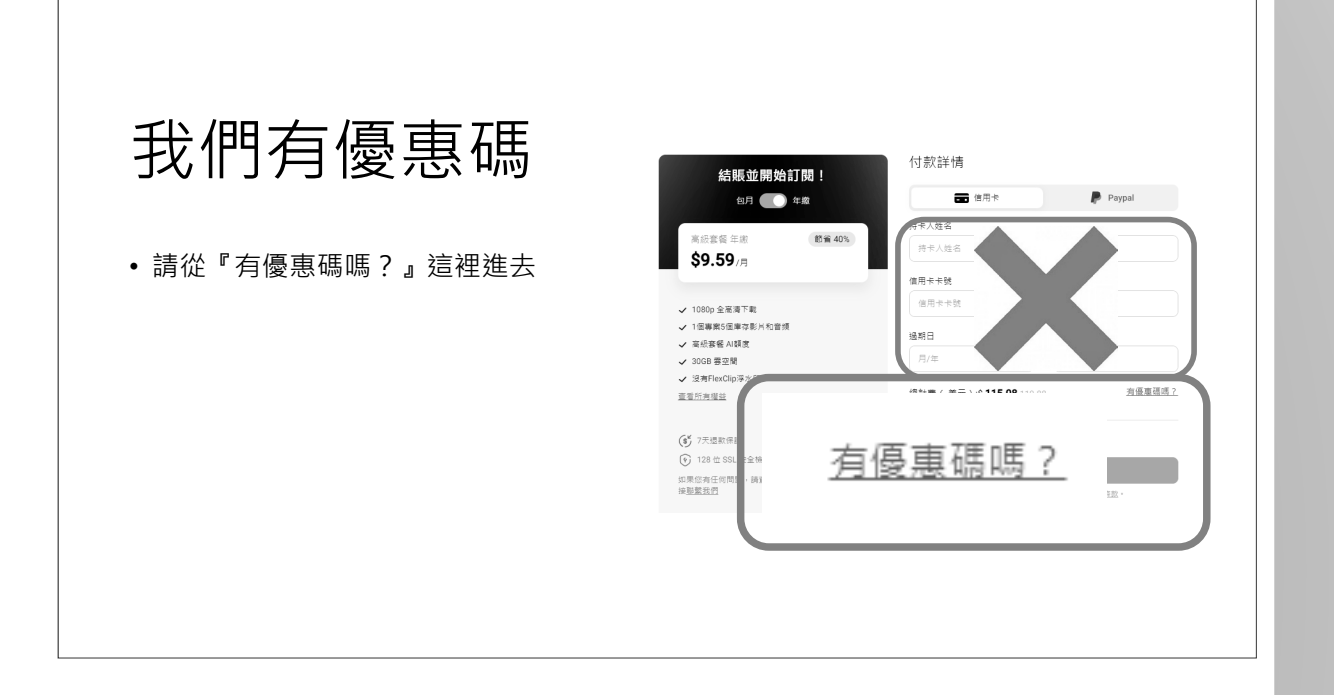

| 把兌換裡面                                    | 付款詳情                                      |            |
|------------------------------------------|-------------------------------------------|------------|
|                                          | 📻 信用卡 🦻 Paypal                            |            |
| 门饷云捽                                     | 持卡人姓名                                     |            |
|                                          | 持卡人姓名                                     |            |
| • 貼上小肋手給各位的優惠碼                           | 信用卡卡號                                     |            |
| <ul> <li>各位的優惠碼都是catteacher開頭</li> </ul> | 信用卡卡號                                     |            |
| 的                                        | 過期日 CVC                                   |            |
|                                          | 月/年 CVC                                   |            |
| 約言                                       | 남費(美元):\$ <b>115.08</b> <del>119.88</del> | <u>5 ?</u> |
|                                          | Eb5N6jH2 兌換                               |            |
| in an                                    |                                           |            |
|                                          | 立即付款                                      |            |
|                                          | 單聽上面的按鈕,即表示您同意我們的使用旅款,                    |            |
|                                          |                                           |            |
|                                          |                                           |            |

注意一下流程

一開始·界面都會走『年繳』的選項 請記得改成『包月』

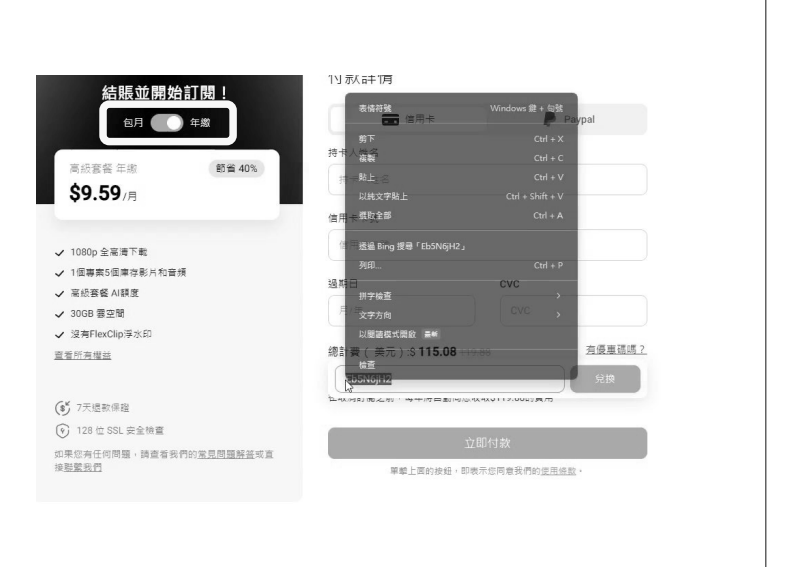

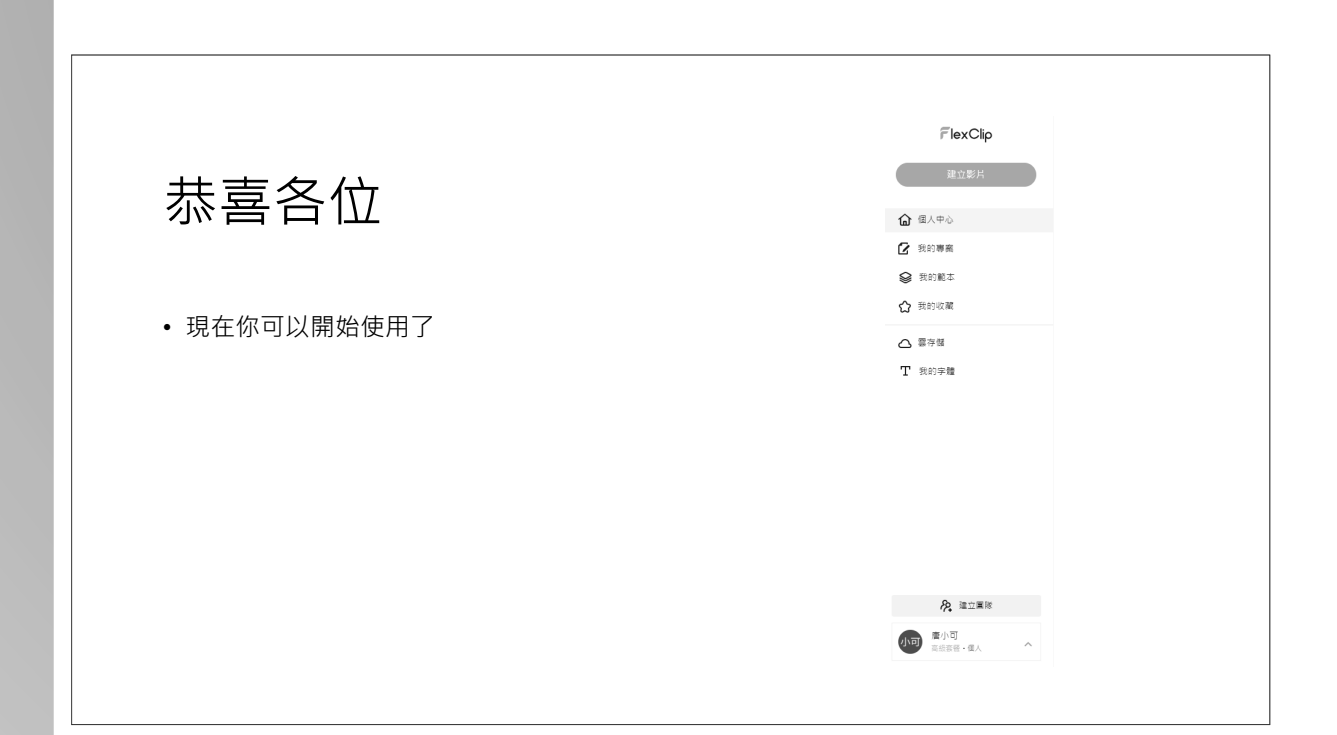

圖書館會叫了 - 讓圖書館也 AI 一下

| 建立影片                                                                                                    | 功能說明                                                                            |
|----------------------------------------------------------------------------------------------------|---------------------------------------------------------------------------------|
| <ul> <li>▲ (A + 0)</li> <li>④ (B + 0)</li> <li>● (B + 0)</li> <li>●</li></ul> | <ul> <li>・先看我的字體</li> <li>◆這個字體可以在網路上找免費商<br/>用字體</li> <li>・接著進入建立影片</li> </ul> |
| Pe 瑞立軍等     電小司     □     □     □     □     □     □     □     □     □     □     □     □     □     □     □     □     □     □     □     □     □     □     □     □     □     □     □     □     □     □     □     □     □     □     □     □     □     □     □     □     □     □     □     □     □     □     □     □     □     □     □     □     □     □     □     □     □     □     □     □     □     □     □     □     □     □     □     □     □     □     □     □     □     □     □     □     □     □     □     □     □     □     □     □     □     □     □     □     □     □     □     □     □     □     □     □     □     □     □     □     □     □     □     □     □     □     □     □     □     □     □     □     □     □     □     □     □     □     □     □     □     □     □     □     □     □     □     □     □     □     □     □     □     □     □     □     □     □     □     □     □     □     □     □     □     □     □     □     □     □     □     □     □     □     □     □     □     □     □     □     □     □     □     □     □     □     □     □     □     □     □     □     □     □     □     □     □     □     □     □     □     □     □     □     □     □     □     □     □     □     □     □     □     □     □     □     □     □     □     □     □     □     □     □     □     □     □     □     □     □     □     □     □     □     □     □     □     □     □     □     □     □     □     □     □     □     □     □     □     □     □     □     □     □     □     □     □     □     □     □     □     □     □     □     □     □     □     □     □     □     □     □     □     □     □     □     □     □     □     □     □     □     □     □     □     □     □     □     □     □     □     □     □     □     □     □     □     □     □     □     □     □     □     □     □     □     □     □     □     □     □     □     □     □     □     □     □     □     □     □     □     □     □     □     □     □     □     □     □     □     □     □     □     □     □     □     □     □     □     □     □     □     □     □     □    □    □    □    □    □    □    □    □    □    □    □    □    □    □                   |                                                                                 |

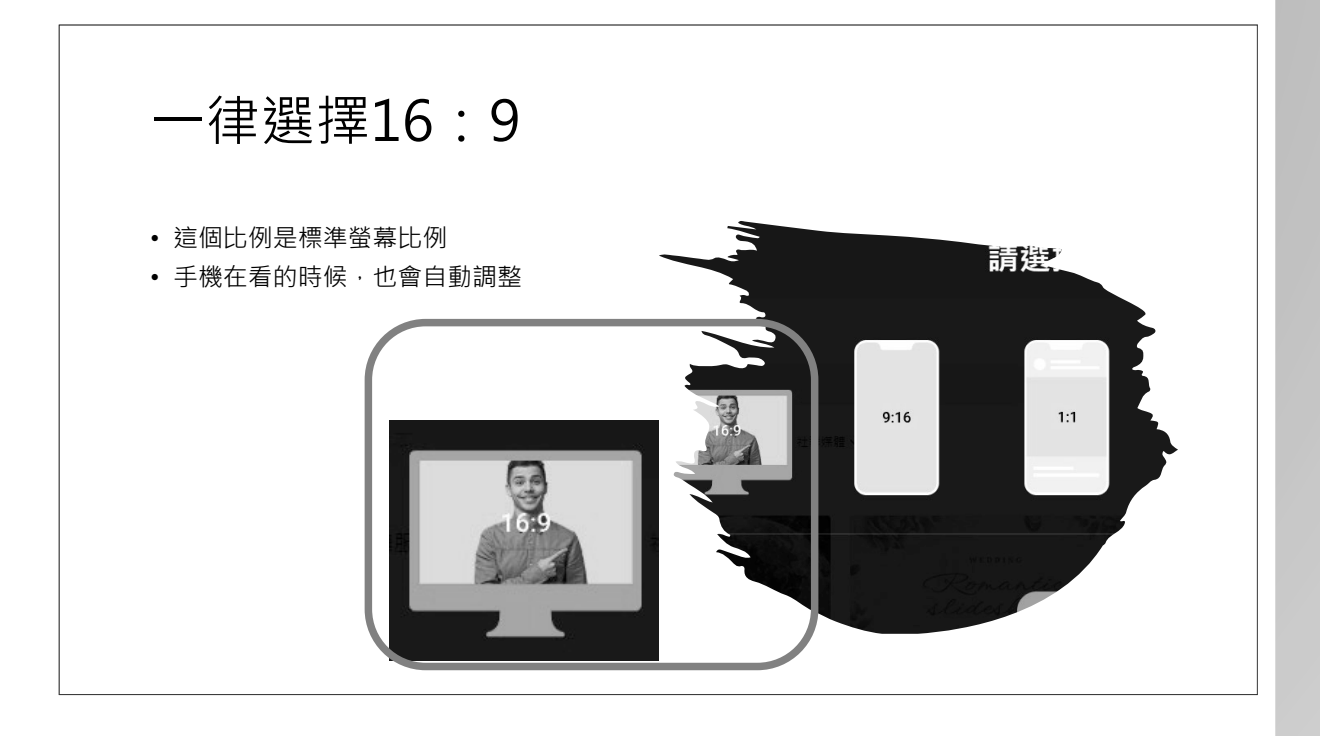

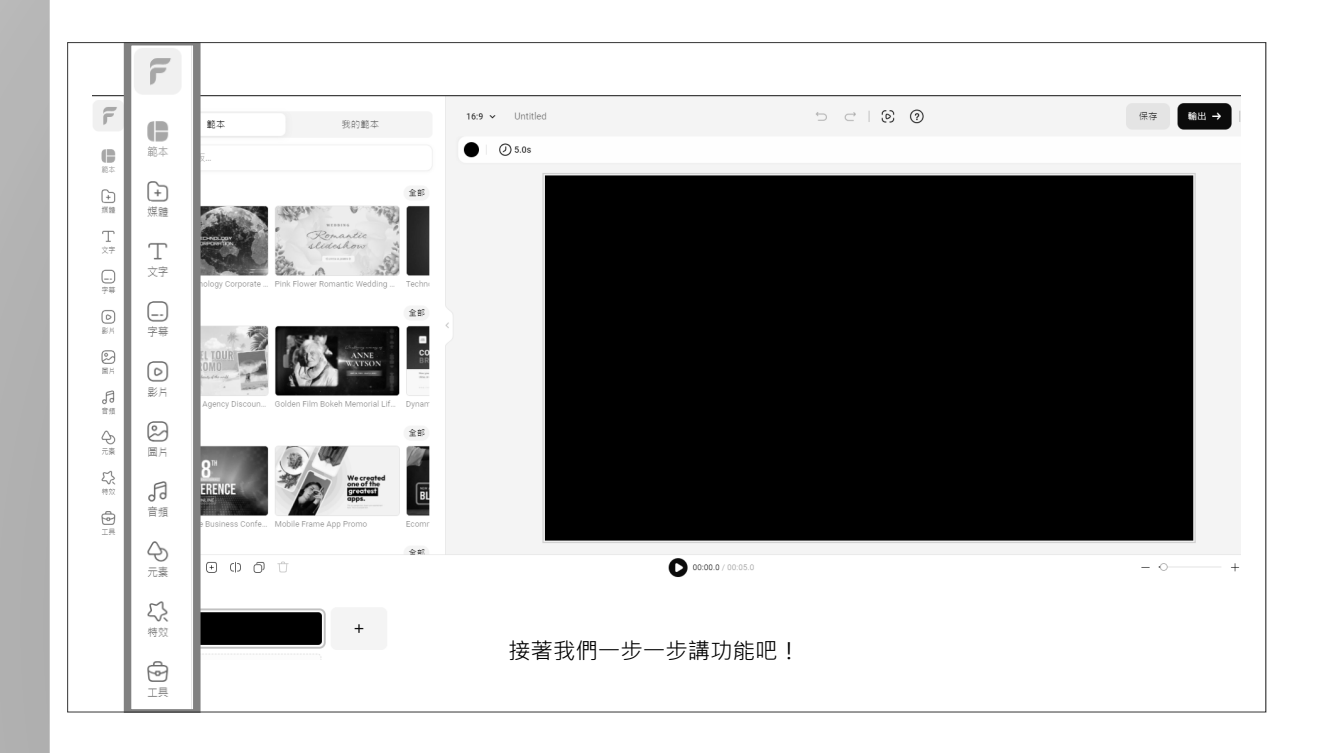

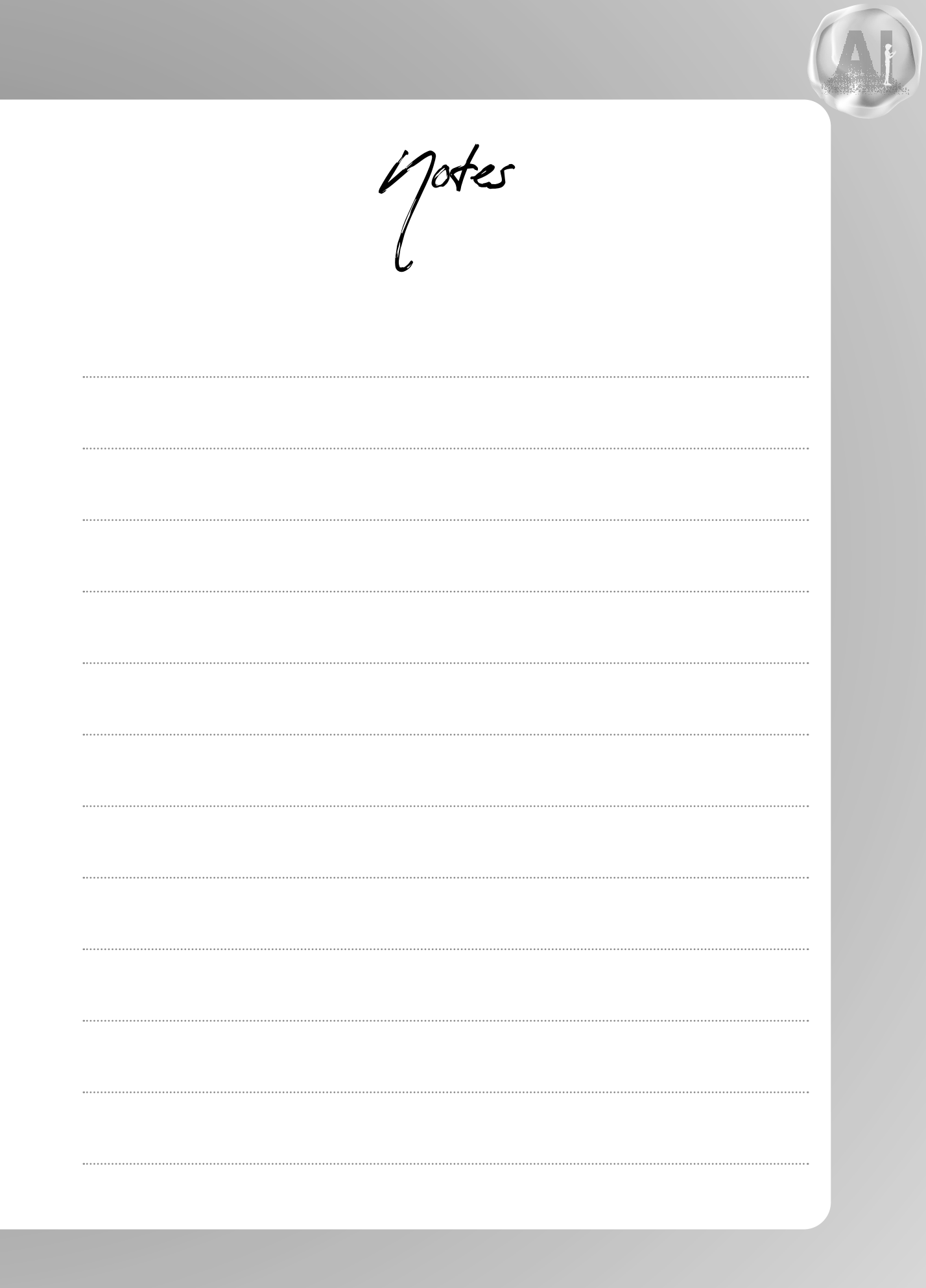

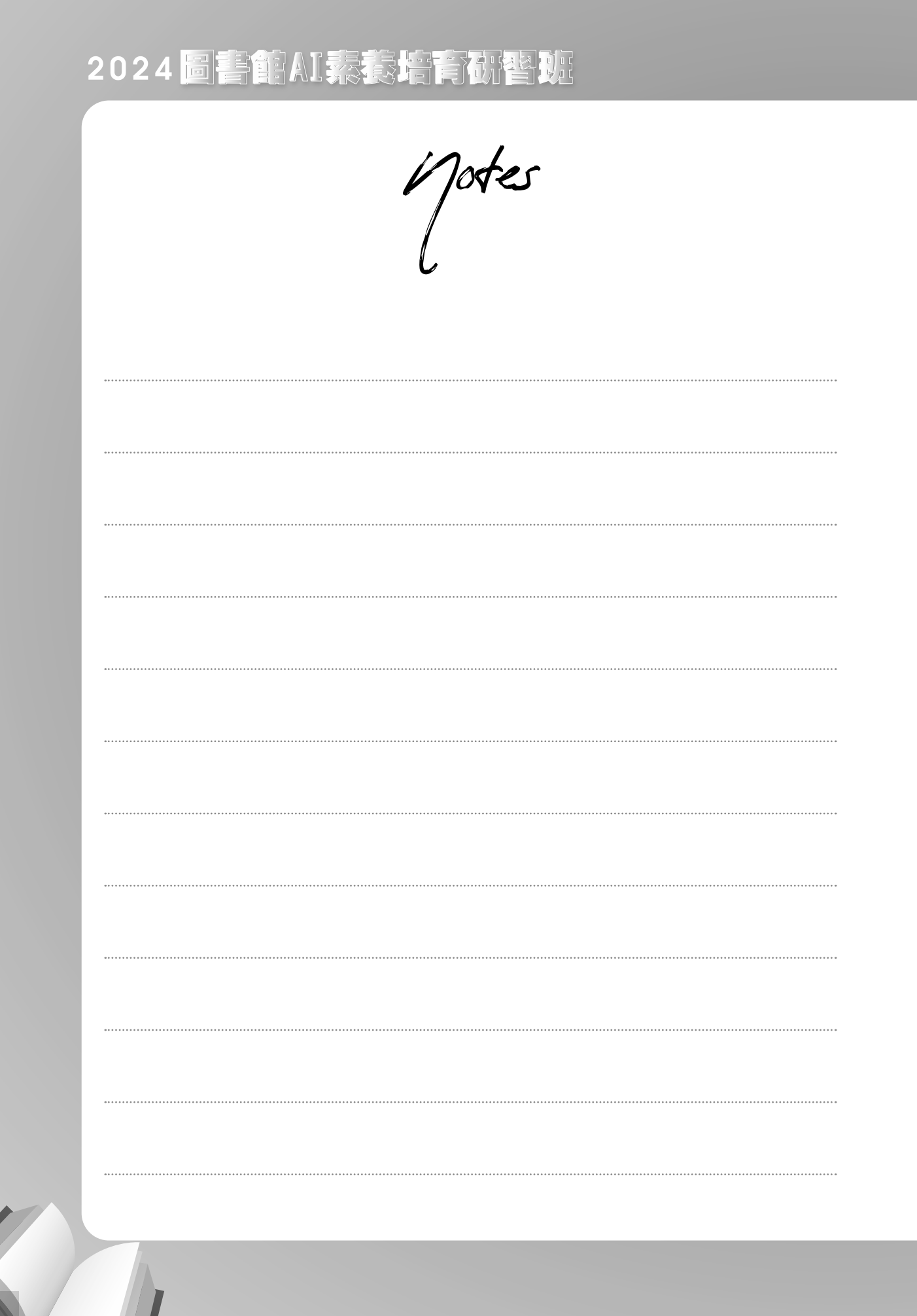

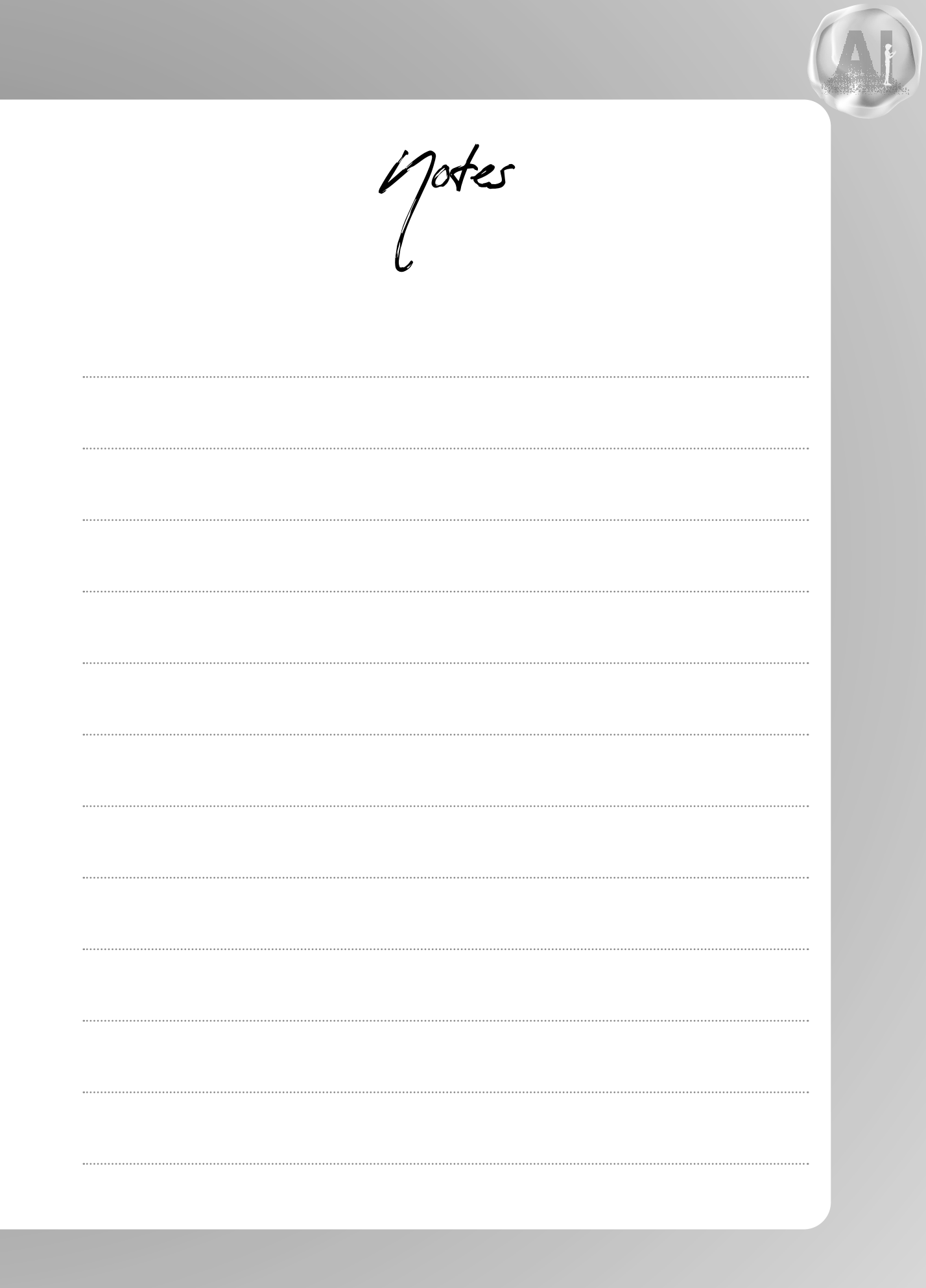

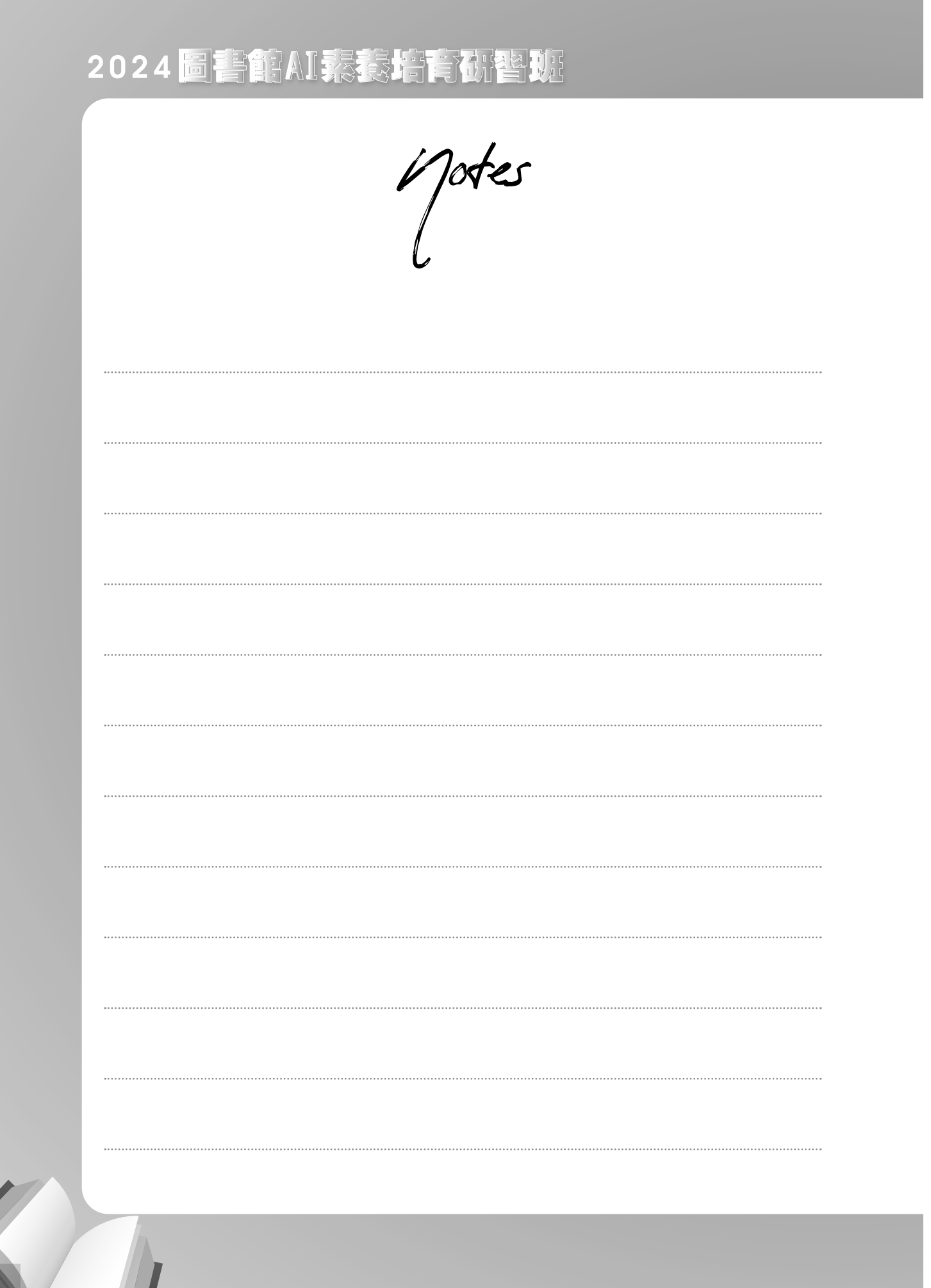

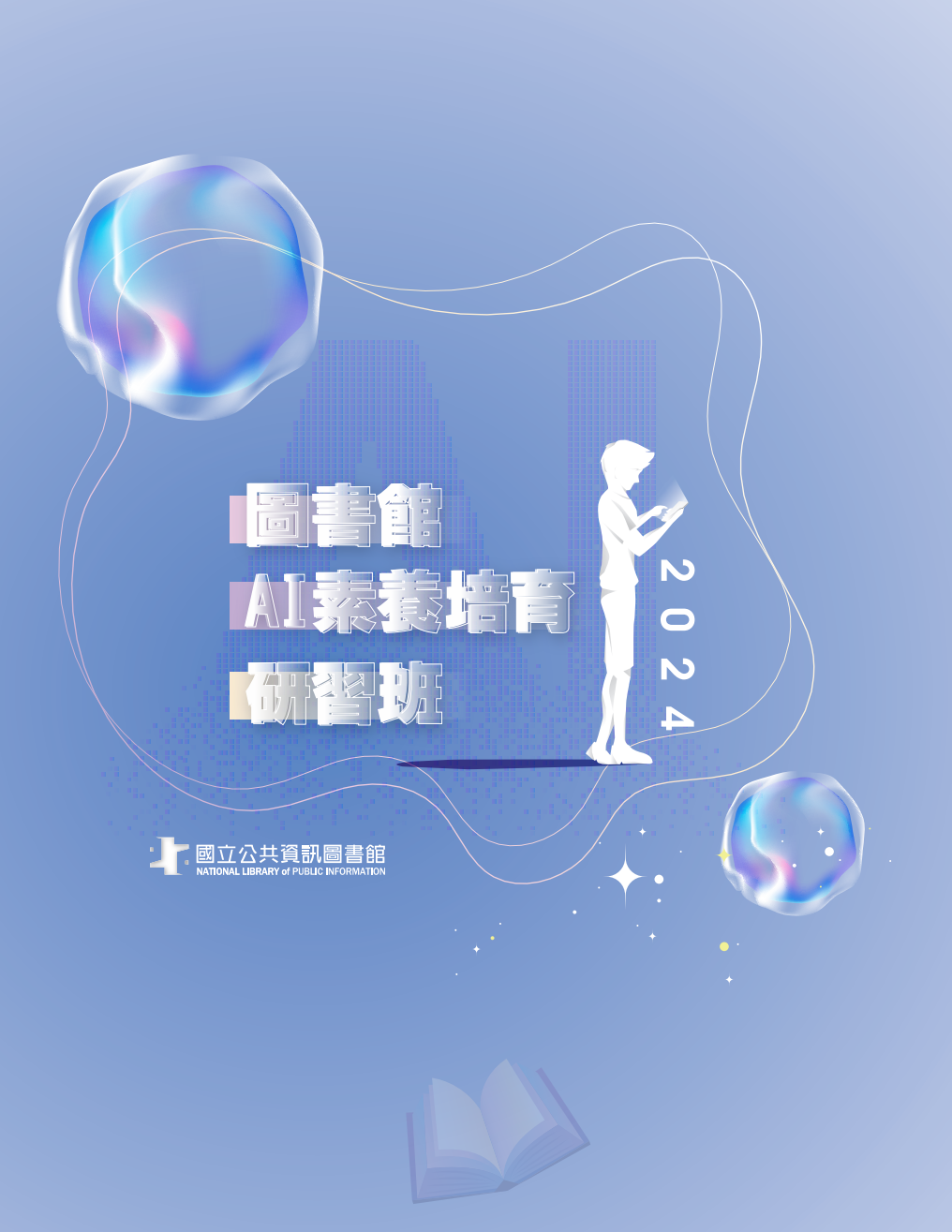